# Southampton

## Careers and Employability Service MyCareer Employer Guide

### Document Contents

- > <u>How to register your organisation</u>.....(Pages 2-5)
- > How to add an additional organisation user.....(Pages 6-9)

#### Events and Fairs

### Career Development Opportunities

- How to post a UoS Internship opportunity......(Pages 15-21)
- > <u>How to post an opportunity to the Volunteering Bank</u>.....(Pages 22-26)

#### Jobs Board

- > How to post an opportunity to the Jobs Board.....(Pages 27-29)
- > <u>How to close a job vacancy</u>.....(Pages 30-31)
- > <u>How to extend a job vacancy</u>.....(Pages 32-34)
- How to re-publish an expired/rejected/retracted vacancy (Pages 35-39)

1

# Southampton

## Careers and Employability Service MyCareer Employer Guide

How to register your organisation

- 1. Follow this link to MyCareer: https://mycareer.soton.ac.uk/home.html
- 2. Click on 'Organisation login and registration' on the MyCareer homepage:

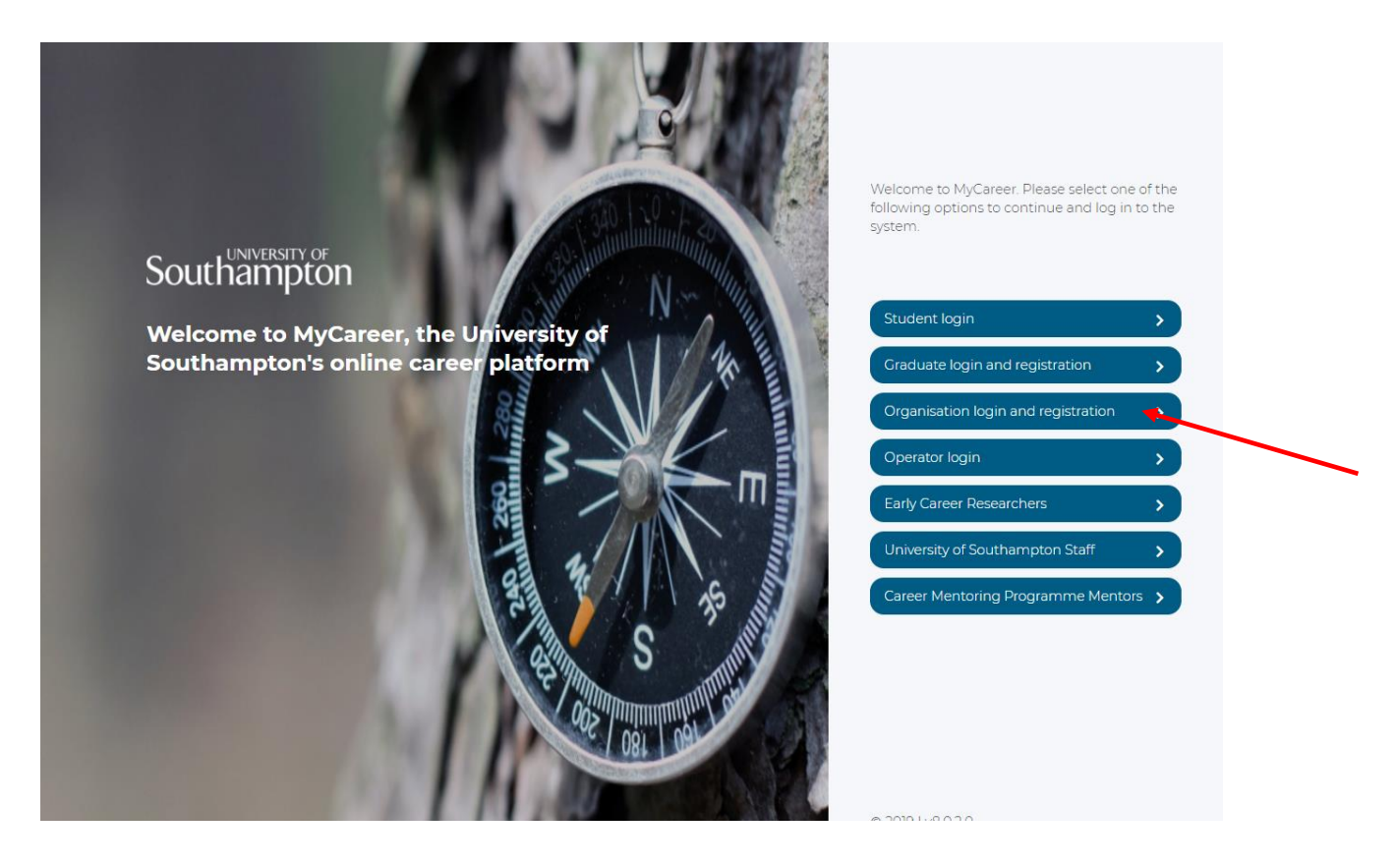

3. Click on 'Register':

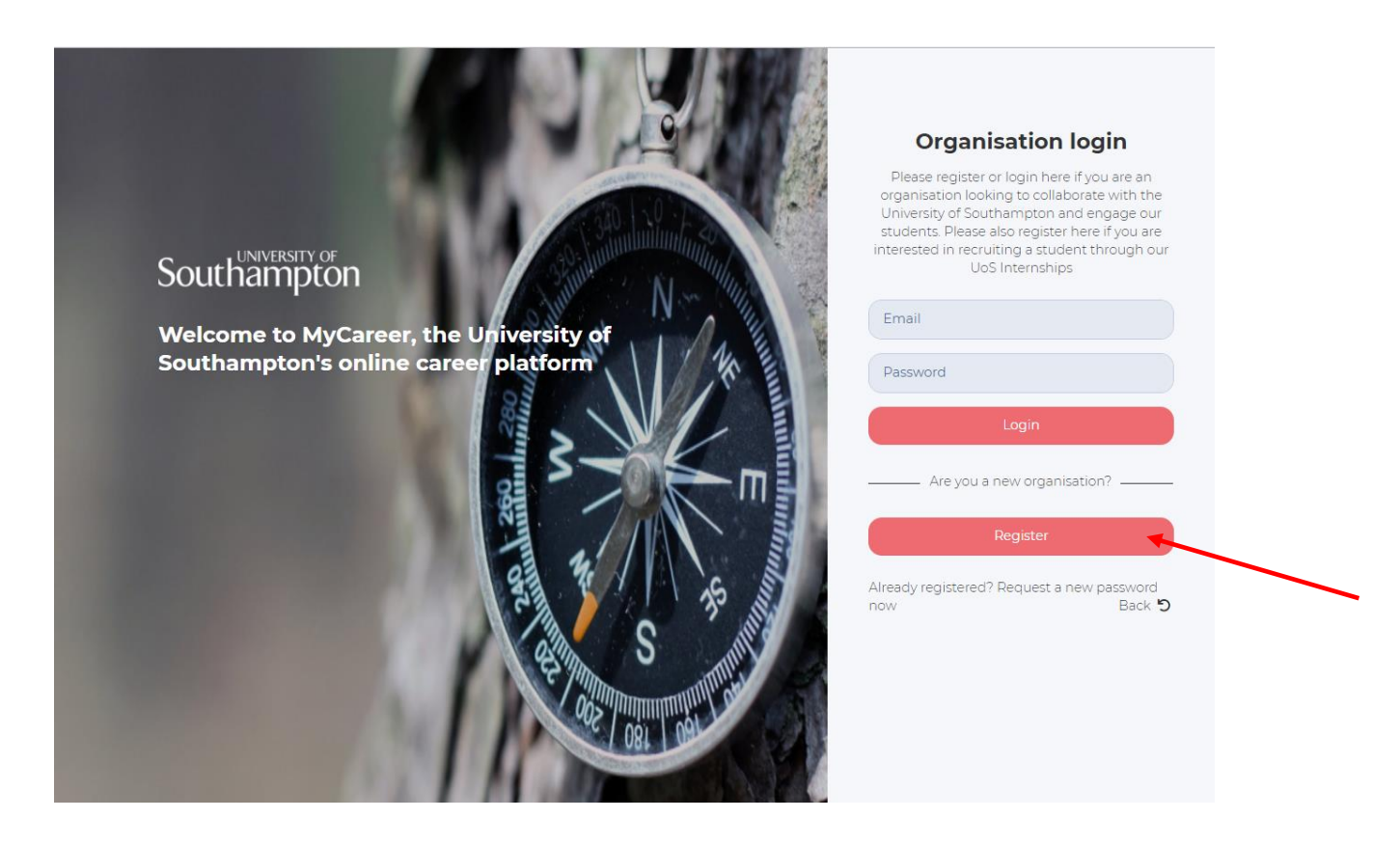

4. Complete the details in the 'Organisation registration' form and then click on 'Register':

| Southampton |                                                                                                    |                                                                                           |             |
|-------------|----------------------------------------------------------------------------------------------------|-------------------------------------------------------------------------------------------|-------------|
|             |                                                                                                    |                                                                                           |             |
|             | Organisation registration                                                                            | +3 Sign in                                                                                | willing and |
|             | Registering onto MyCareer allows you to post vac<br>our Careers team and discover other opportunitie | ancies for our students to access, collaborate with<br>es for engaging with our students. | N Antin     |
|             | 1. Your details<br>Title First name*                                                                 | Last name*                                                                                | m           |
|             | Select One                                                                                           |                                                                                           | П           |
|             | Email*                                                                                               |                                                                                           | 15 11       |
|             | Phone number*                                                                                        | Phone number type                                                                         | S autum     |
|             | Type of contact*                                                                                     | General                                                                                   |             |

5. The following screen will appear:

| <b>c</b> | UNIVERS | ITY_C                  | DF |
|----------|---------|------------------------|----|
| Sout     | ham     | nt                     | on |
| oour     |         | $\mathbf{p}\mathbf{c}$ |    |

| Register : Pending Approval                                                                                                    |
|----------------------------------------------------------------------------------------------------|
| Your registration is now pending approval.                                                                                                    |
| Thank you for taking the time to register with the University of Southampton Careers & Employability Service.                                                                                                    |
| You will be contacted by email with details of your password as soon as your registration request has been authorised.                                                                                                    |
| You can post any Opportunities using the link on the right, which will then be subject to approval.                                                                                                    |
| Continue : Post Opportunity                                                                                                    |
| Continue : Post Career Development Opportunity                                                                                                    |
| UoS Internships                                                                                                    |
| Appointing a student intern from the University of Southampton will allow you to enjoy an additional resource to provide dedicated time to a specific<br>project. For further information about UoS Internships please visit our website: www.southampton.ac.uk/ careers/employers/internships or contact us at<br>employ@southampton.ac.uk.                                                           |
| > Post Career Development Opportunity                                                                                                    |
| Volunteering Bank                                                                                                    |
| These roles can only be posted by registered charities or non-profit organisations based in the UK and the opportunities must be free for students to undertake. If there's anything that you'd like to discuss, you can contact the Employer Relations team on 02380 593501 or via employ@southampton.ac.uk                                                                                           |
| > Post Career Development Opportunity                                                                                                    |
| Year in Employment Placements                                                                                                    |
| If you have placement roles for our students, please do not post in this scheme. Please post your role as an opportunity in the Jobs Board and the<br>Placements Team collate all suitable opportunities into the Year in Employment. Not all placement year roles are suitable for the Year in Employment and<br>do contact us at employ@southampton.ac.uk if you would like to discuss this further. |

- 6. Your organisation application has now been submitted for approval and will be reviewed by the Careers and Employability team. If your details comply with our approval policy we will approve your registration and you will receive a registration email with your login details.
- 7. You can post job opportunities whilst your organisation registration is pending approval should you wish. Once submitted, these will remain pending until your organisation has been approved.
  - To post a vacancy to the Jobs Board, click on 'Post opportunity' and then follow the steps in the 'How to post an opportunity to the Jobs Board' section.
  - To post an opportunity to our Volunteering Bank, click on the 'Post Career Development Opportunity' button in the Volunteering Bank section and then follow the steps in the <u>'How to post an</u> <u>opportunity to the Volunteering Bank'</u> section.

• To post a UoS Internship, click on the 'Post Career Development Opportunity' button in the UoS Internships section and then follow the steps in the <u>'How to post a UoS Internship opportunity'</u> section.

# Southampton

## Careers and Employability Service MyCareer Employer Guide

How to add an additional organisation user

- 1. Follow this link to MyCareer: https://mycareer.soton.ac.uk/home.html
- 2. Login with your organisation details in the 'Organisation login and registration' section:

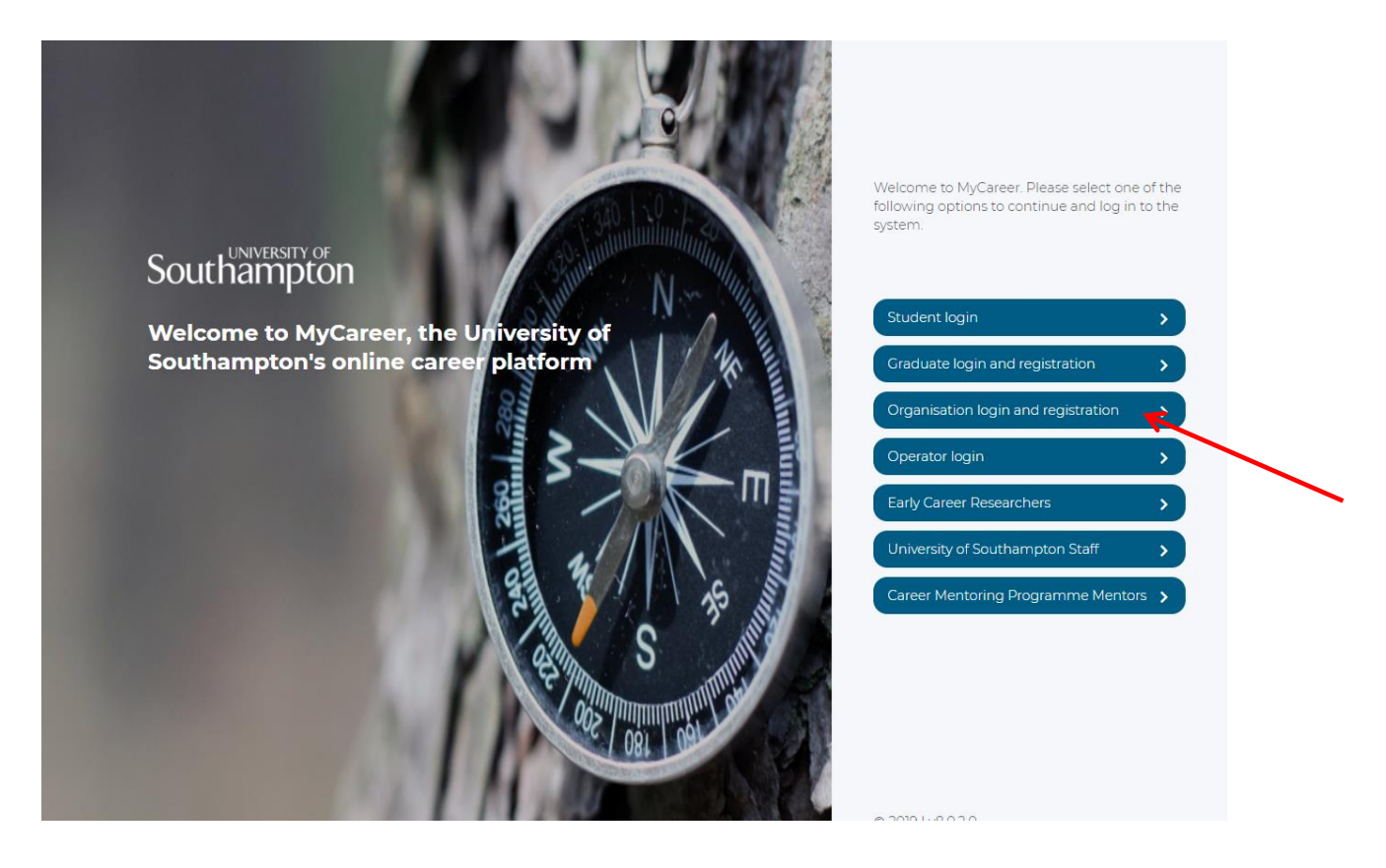

3. Click on 'Profile' and 'Update my organisation profile':

| Southampto                                             | F Welcome to<br>ON <sub>Careers &amp; Emp</sub> | <b>o MyCareer</b><br>bloyability Service           |                                                        |
|--------------------------------------------------------|-------------------------------------------------|----------------------------------------------------|--------------------------------------------------------|
|                                                        | Jobs Board $\vee$ UoS                           | nternships $\vee$ Volu                             | unteering Bank $\vee$ Events $\vee$                    |
| Update my profile<br>Update my organisation<br>profile | Career Develop                                  | Events                                             | Test employer                                          |
| None yet.<br>Post your first Opportunity.              | O Published<br>O pending<br>1 expiring soon     | No bookings yet.<br>Search our upcoming<br>events. | A Test<br>General: 000000000<br>Office: Test, TT00 0TT |
| Post opportun (+)                                      | Post Career D                                   | Search events +                                    |                                                        |
| Collaborative oppo                                     | rtunities                                       |                                                    | Update my profile                                      |
| Spring Careers Fair<br>Bookings for our popular Spri   | ng Careers Fair 2020 are now oper               | n, to book click <u>here</u>                       | Update organisation details                            |

4. Click on the 'Contacts and Users' tab then 'Add new contact':

| Southa                                                                                                 | ampton                                                                                                    | Welcome to N<br>Careers & Employ                                            | <b>/yCaree</b><br>ability Ser   | r<br>vice                                                  |                                                                        |                              |
|----------------------------------------------------------------------------------------------------|----------------------------------------------------------------------------------------------------|-----------------------------------------------------------------------------|---------------------------------|------------------------------------------------------------|------------------------------------------------------------------------|------------------------------|
| Profile $\vee$                                                                                         | Jobs Boa                                                                                                    | rd $\checkmark$ UoS Inter                                                   | nships $\vee$                   | Volunteering Ban                                           | k ∨ E                                                                  | events $\vee$                |
| Update m<br>Home \ Profile \ Up                                                                        | <b>1y organisat</b><br>date my organisation profile                                                                            | tion profile                                                                |                                 |                                                            |                                                                        |                              |
| Basic Informatic                                                                                       | on About Your Org                                                                                                    | ganisation Organisationa                                                    | al Structure                    | Contacts and Users                                         |                                                                        |                              |
|                                                                                                    |                                                                                                    |                                                                             |                                 |                                                            |                                                                        |                              |
| IMPORT     Organisation     + Add new cor     1 To 4 of 4 resu                                         | ANT: Make sure you clic<br>I <b>Users</b><br>Intact<br>Ilts                                                                    | k the SAVE CHANGES button t                                                 | o ensure any ame                | ndments are saved to this                                  | organisation's profi                                                   |                              |
| IMPORT  Organisation  Add new cor  To 4 of 4 resu  Full name:                                          | ANT: Make sure you clic<br>I Users<br>Intact<br>Ilts<br>Primary email                                                          | k the SAVE CHANGES button to<br>Primary number                              | o ensure any ame                | ndments are saved to this                                  | organisation's profi                                                   | Can log in                   |
| i IMPORT/ Organisation  + Add new col  1 To 4 of 4 resu Full name: Dr A Test                           | ANT: Make sure you clic<br>a Users<br>Intact<br>Its<br>Primary email<br>jobhunt@soton.ac.u                                     | k the SAVE CHANGES button to<br>Primary number<br>k 000000000               | o ensure any ame<br>Job Title 🔶 | ndments are saved to this Type of contact                  | organisation's profi<br>Status<br>Receive mailings                     | Can log in<br>✓ Yes          |
| IMPORT/ Organisation     Add new co     To 4 of 4 resu     Full name:     Dr A Test     Miss Anna Test | ANT: Make sure you clic<br><b>Dusers</b><br>Intact<br>Its<br><b>Primary email</b><br>jobhunt@soton.ac.u<br>test@testtest.co.uk | k the SAVE CHANGES button to<br>Primary number<br>k 000000000<br>0000000000 | o ensure any ame<br>Job Title 🌩 | Type of contact<br>Primary Contact<br>Secondary Contact(s) | organisation's profi<br>Status<br>Receive mailings<br>Receive mailings | Can log in<br>✓ Yes<br>✓ Yes |

The following screen will appear:

| Southampto                 | Welcome to MyCareer<br>Careers & Employability Service                     |
|----------------------------|----------------------------------------------------------------------------|
| Pr <u>ofil</u> e $\vee$ Jo | Board $\vee$ UoS Internships $\vee$ Volunteering Bank $\vee$ Events $\vee$ |
| Contact informat           | Dn<br>profile                                                              |
| Basic Information About    | rr Organisation Organisational Structure Contacts and Users                |
| New contact details        |                                                                            |
| To add a new contact pl    | e complete the details on this page.                                       |
| Type of contact: *         | Select 🗸                                                                   |
| Title                      | Select One 🗸                                                               |
| First name *               |                                                                            |
| Last name *                |                                                                            |

5. Complete the details of the new user and click 'Add user'. Their details will be shown in the contacts list:

| Southan                                                                                                    | NDTOF<br>NDTON                               | Welcome<br>Careers & Er                                                                              | to MyCare                                                         | <b>er</b><br>ervice                                                                                                    |                                                                                                    |                                                          |
|----------------------------------------------------------------------------------------------------|----------------------------------------------|----------------------------------------------------------------------------------------------------|-------------------------------------------------------------------|----------------------------------------------------------------------------------------------------|----------------------------------------------------------------------------------------------------|----------------------------------------------------------|
| Profile $\vee$                                                                                                    | Jobs Boa                                     | rd V U                                                                                               | oS Internships $\vee$                                             | Volunteering                                                                                                    | Bank $\checkmark$                                                                                                    | Events $\vee$                                            |
| Update my                                                                                                    | organisat<br>ny organisation profile         | tion profile                                                                                         |                                                                   |                                                                                                    |                                                                                                    |                                                          |
|                                                                                                    |                                              |                                                                                                    |                                                                   |                                                                                                    |                                                                                                    |                                                          |
| Basic Information                                                                                                    | About Your Org                               | ganisation Organ                                                                                     | nisational Structure                                              | Contacts and Users                                                                                                    |                                                                                                    |                                                          |
| Basic Information<br>i IMPORTANT: I<br>Organisation Use<br>+ Add new contact<br>1 To 5 of 5 results<br>Full name: Pri                                                      | About Your Org<br>Make sure you click<br>ers | ganisation Organ<br>k the SAVE CHANGES                                                               | nisational Structure<br>button to ensure any a<br>umber Job Title | Contacts and Users                                                                                                    | this organisation's prof                                                                                                    | file.<br>Can log in                                      |
| Basic Information<br>i IMPORTANT: 1<br>Organisation Use<br>+ Add new contact<br>1To 5 of 5 results<br>Full name:  Pri Dr A Test jot                                        | About Your Org                               | ganisation Organ<br>k the SAVE CHANGES<br>Primary n<br>k 00000000                                    | umber Job Title                                                   | Contacts and Users mendments are saved to Type of contact Primary Contact                                                  | <ul> <li>this organisation's prof</li> <li>Status</li> <li>Receive mailings</li> </ul>                                                                                                    | file.<br>Can log in•<br>✓ Yes                            |
| Basic Information<br>IMPORTANT: !<br>Organisation Use<br>+ Add new contact<br>1To 5 of 5 results<br>Full name: Pri Dr A Test jot<br>Miss Anna Test test                    | About Your Org                               | ganisation     Organ       k the SAVE CHANGES       Primary n       k     00000000       00000000    | umber Job Title                                                   | Contacts and Users     mendments are saved to     Type of contact     Primary Contact     Secondary Contact                | this organisation's prof     Status     Receive mailings     Receive mailings                                                                                                    | file.<br>Can log in<br>Ves<br>Ves                        |
| Basic Information<br>IMPORTANT: !<br>Organisation Use<br>+ Add new contact<br>To 5 of 5 results<br>Full name: Pri<br>Dr.A.Test job<br>Miss Anna Test test<br>Eric Test pri | About Your Org                               | anisation Organ<br>k the SAVE CHANGES<br>k the SAVE CHANGES<br>k 00000000<br>k 00000000<br>012345678 | umber Job Title                                                   | Contacts and Users mendments are saved to     Type of contact     Primary Contact     Secondary Contact er Primary Contact | this organisation's prof this organisation's prof this organisation's | file.<br>Can log in⁰<br>✓ Yes<br>✓ Yes<br>✓ Yes<br>✓ Yes |

6. Click on 'Save changes' and the following screen will appear confirming the organisation details have been updated. The new user will receive an email with their password details and will now be able to log in to the organisation profile.

| Southampto                                              | F Welcome to<br>ON <sub>Careers &amp; Emp</sub> | o MyCareer<br>bloyability Service                  |                                                        |
|---------------------------------------------------------|-------------------------------------------------|----------------------------------------------------|--------------------------------------------------------|
| Profile V                                               | Jobs Board $\vee$ UoS I                         | Internships Volu                                   | unteering Bank $\lor$ Events $\lor$                    |
| ✓ Organisation update<br>The changes you have made here | <b>d</b><br>ave been saved successfully.        |                                                    | x                                                      |
| Opportunities                                           | Career Develop                                  | Events                                             | Test employer                                          |
| <b>None yet.</b><br>Post your first Opportunity.        | O Published<br>O pending<br>1 expiring soon     | No bookings yet.<br>Search our upcoming<br>events. | A Test<br>General: 000000000<br>Office: Test, TTO0 0TT |
| Post opportun 🔶                                         | Post Career D                                   | Search events +                                    |                                                        |
|                                                         |                                                 |                                                    | Update my profile                                      |
| Spring Careers Fair                                     | rtunities                                       | n, to book click here                              | Update organisation details                            |

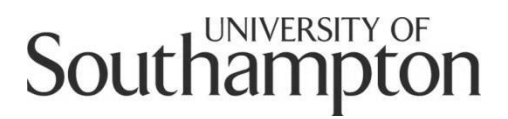

## **Careers and Employability Service MyCareer Employer Guide**

How to register for a stand at a Careers Fair

- 1. Follow this link to MyCareer: https://mycareer.soton.ac.uk/home.html
- 2. Login with your organisation details in the 'Organisation login and registration' section:

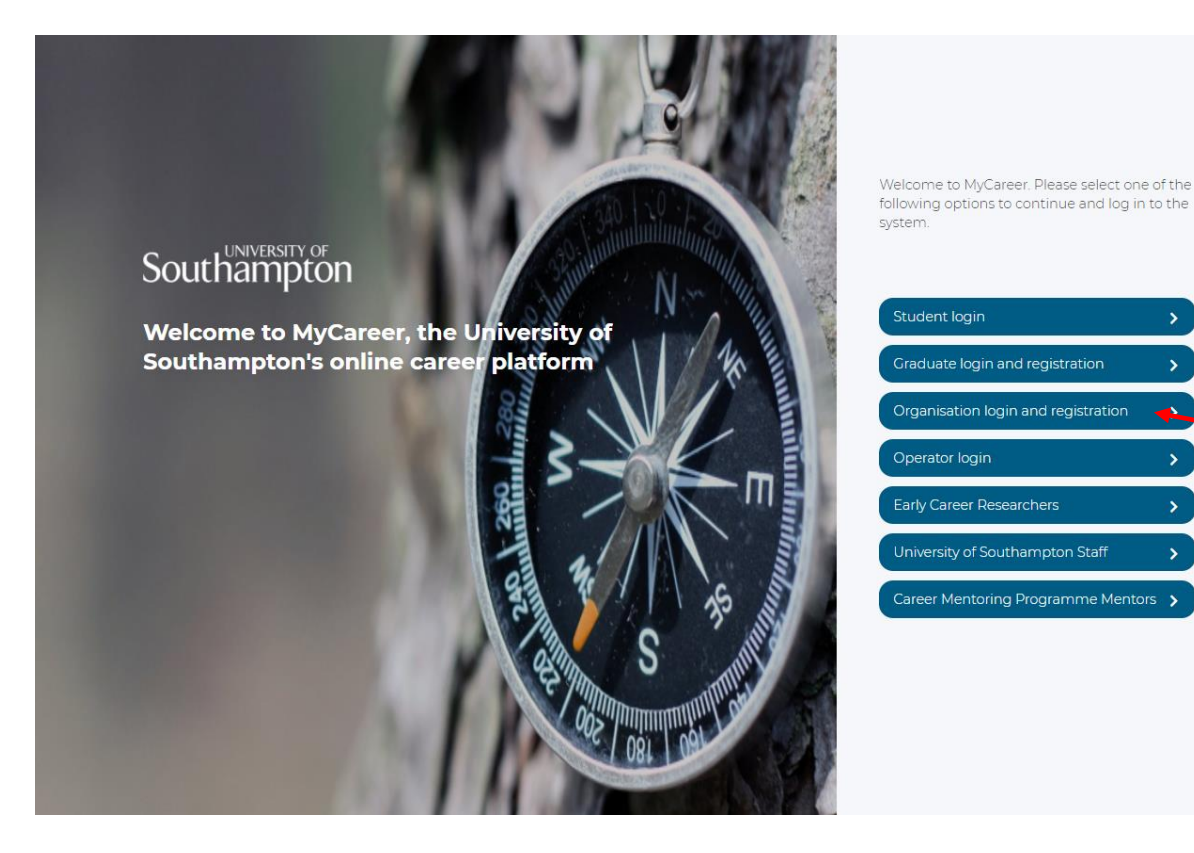

>

3. Click on 'Events' and 'Search events' on the top toolbar:

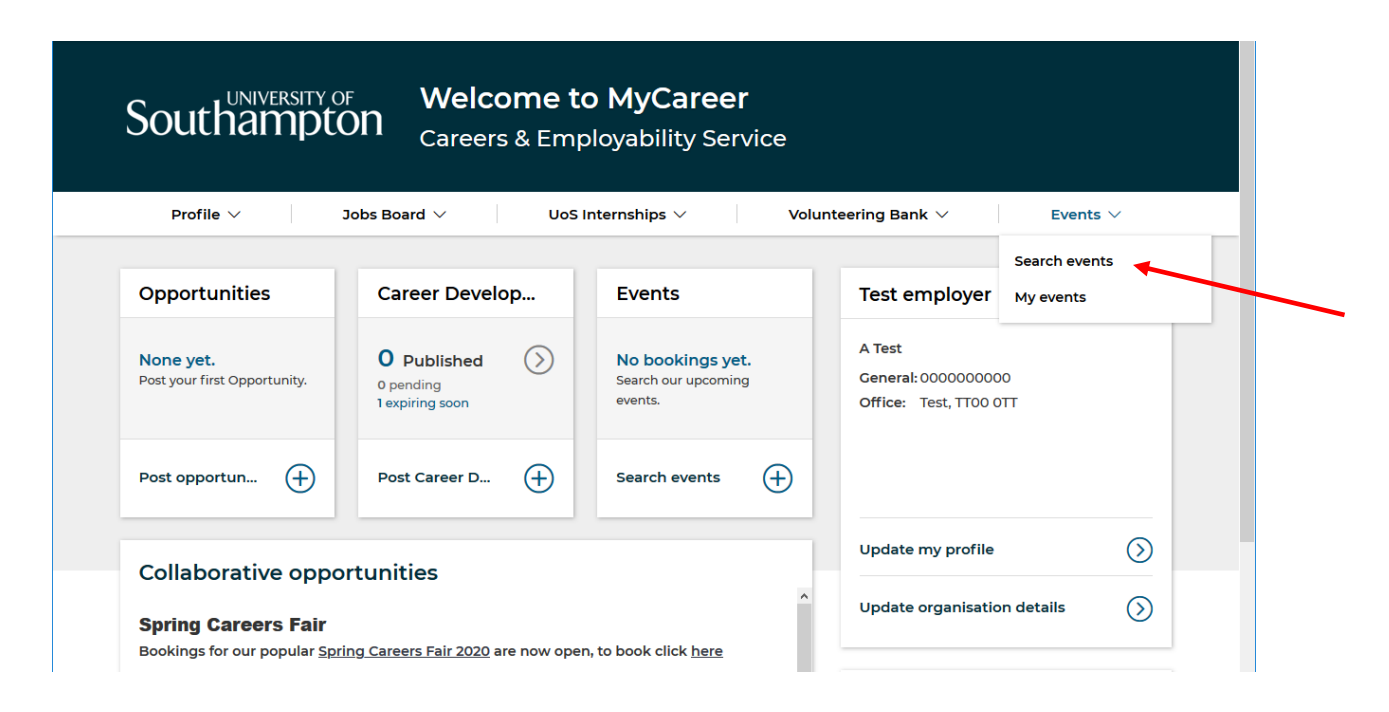

4. The following page will appear. Select 'Careers Fairs' in the event 'Type' box and then click on 'Search'.

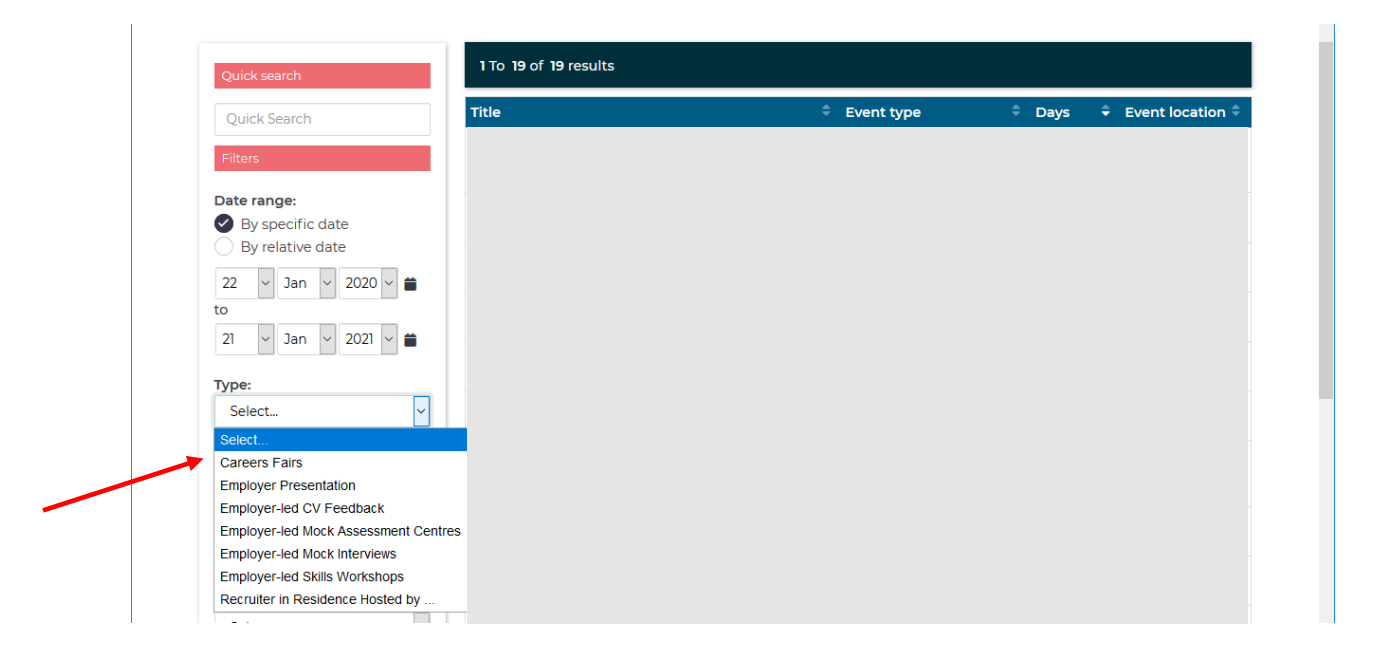

5. All our available Careers Fairs will be displayed. Click on the form for the Fair you wish to attend.

| Southampto                                                             | Welcome to №<br>∩ <sub>Careers &amp; Employ</sub> | <b>lyCareer</b><br>ability Service |                          |                |
|------------------------------------------------------------------------|---------------------------------------------------|------------------------------------|--------------------------|----------------|
| Profile $\vee$ Jo                                                      | bs Board $ arsigma$ UoS Intern                    | ships $\vee$ N                     | /olunteering Bank $\vee$ | Events ∨       |
| Search events                                                          |                                                   |                                    |                          |                |
| Search events My events Quick search                                   | 1 To 1 of 1 results                               |                                    |                          |                |
| Quick Search                                                           | Title                                             | 🗘 Event type                       | 🗘 Days                   | Event location |
| Filters                                                                | Spring Careers Fair 2020                          | Careers Fairs                      | 10-Mar-2020              |                |
| Date range:<br>By specific date<br>By relative date<br>22 		Jan 		2020 | 25 50 75 100                                      |                                    |                          | « »            |

6. For some of our Fairs, the booking form will be different depending on the type of organisation, so on the next page select the relevant form for your organisation (e.g. Large Graduate Recruiter, Small and Medium Enterprise). If the Fair you wish to attend is already fully booked, click on the waiting list form instead to be added to the waiting list.

| ok a Place on this Event                                               | Created |
|------------------------------------------------------------------------|---------|
| oose Stand                                                             |         |
| Large Graduate Recruiter (excl VAT)                                    |         |
| £545.00 (Per day cost)                                                 |         |
| Small and Medium Enterprise (excl VAT)                                 |         |
| £345.00 [Per day cost]                                                 |         |
| <u>Micro Business / Start Ups (Trading less than 2 years) excl VAT</u> |         |
| £145.00 (Per day cost) £145.00 (Whole event cost)                      |         |
| Charity/Third Sector excl prof. bodies & educational providers         |         |
| Internal Department                                                    |         |
| Joint Sponsor                                                          |         |
| £950.00 (Per day cost)                                                 |         |
| Sole Sponsor                                                           |         |
| <u>£1,950.00 (Per day cost)</u>                                        |         |

7. On the next screen, complete all the requested information on the booking form and then click on 'Next'.

|                                                                                                    | Roard y Unit Internships y Volunteering Bank y                                                                                                    |
|----------------------------------------------------------------------------------------------------|----------------------------------------------------------------------------------------------------|
|                                                                                                    | Board V Uos Internships V Volunteering Bank V Events V                                                                                                    |
| Booking form                                                                                                    |                                                                                                    |
| Home \ Events \ Search events                                                                                                    |                                                                                                    |
|                                                                                                    |                                                                                                    |
|                                                                                                    |                                                                                                    |
| Event Details Booking Form                                                                                                    | Confirm Booking                                                                                                    |
| Event Details Booking Form                                                                                                    | Confirm Booking                                                                                                    |
| Event Details Booking Form<br>Careers Service Employers Book                                                                                                    | Confirm Booking                                                                                                    |
| Event Details Booking Form Careers Service Employers Book Company Details                                                                                                    | Confirm Booking<br>king Form                                                                                                    |
| Event Details     Booking Form       Careers Service Employers Book       Company Details                                                                                                    | Confirm Booking king Form                                                                                                    |
| Event Details     Booking Form       Careers Service     Employers Book       Company Details     What are the emails of those attending, different to yourself?                                           | Confirm Booking king Form                                                                                                    |
| Event Details     Booking Form       Careers Service Employers Book       Company Details       What are the emails of those attending, different to yourself?       What is your Primary Business Area?*  | Confirm Booking king Form Select One                                                                                                    |
| Event Details     Booking Form       Careers Service Employers Book       Company Details       What are the emails of those attending, different to yourself?       What is your Primary Business Area? * | Confirm Booking         king Form         Select One         If an Alumnus is attending from your organisation, are you/they happy to pass on their contact details |

8. You will see the 'Booking summary' page:

| Southampton                                    | Welcome to MyCareer<br>Careers & Employability Service                                                     |
|------------------------------------------------|----------------------------------------------------------------------------------------------------|
| Profile $\checkmark$ Jobs B                    | oard $\vee$ UoS Internships $\vee$ Volunteering Bank $\vee$ Events $\vee$                                  |
| Search events                                  |                                                                                                    |
| Booking summary                                |                                                                                                    |
| Below is a summary of al saving these changes. | the information you have provided for this booking so far. Please ensure that everything is correct before |
| Your current booking details                   |                                                                                                    |
| Status                                         | Created                                                                                                    |
| Booking email recipient                        | A Test                                                                                                    |
| Booked days                                    |                                                                                                    |
| 📋 10-Mar-2020                                  | 10:30 - 14:30                                                                                              |

9. Review all of the information and then click 'Submit Booking'. You will see the following screen confirming your application has been submitted:

| Profile ∨ Jo                  | bs Board $\lor$ UoS Int  | ernships 🗸 💦 🕅 | /olunteering Bank $ 	imes $ | Events ~         |          |
|-------------------------------|--------------------------|----------------|-----------------------------|------------------|----------|
| Soarch ovents                 |                          |                |                             |                  |          |
| Home \ Events \ Search events |                          |                |                             |                  |          |
|                               |                          |                |                             |                  |          |
| Search events My events       |                          |                |                             |                  |          |
| Quick search                  | Event booking updated    | I              |                             |                  | ×        |
| Quick Search                  | Spring Careers Fair 2020 |                |                             |                  |          |
| Filters                       | 1 To 1 of 1 results      |                |                             |                  |          |
| Date range:                   | Title                    | Event type     | 🗘 Days                      | ÷ Event location | ¢        |
| By relative date              | Spring Careers Fair 2020 | Careers Fairs  | 10-Mar-2020                 |                  |          |
| 22 v Jan v 2020 v 🗯           | 25 50 75 100             |                |                             | *                | <b>»</b> |

10. The Careers and Employability team will now review your registration form and will contact you within 10 working days with further information. If you click on 'Events' and 'My events' you will see your current event bookings. Your new registration will be listed as provisional. Once your booking has been approved, you will receive an email confirmation and the status will change to confirmed:

|                                                                                                    |                                                                                           | 5 memorips -                            | Volunteening Bunk                                                              | Liends                                           |  |
|----------------------------------------------------------------------------------------------------|-------------------------------------------------------------------------------------------|-----------------------------------------|--------------------------------------------------------------------------------|--------------------------------------------------|--|
| 4                                                                                                    |                                                                                           |                                         |                                                                                | Search events                                    |  |
| My events                                                                                                    |                                                                                           |                                         |                                                                                | My events                                        |  |
| ome \ Events \ My events                                                                                                    |                                                                                           |                                         |                                                                                |                                                  |  |
|                                                                                                    |                                                                                           |                                         |                                                                                |                                                  |  |
| Search events My events                                                                                                    |                                                                                           |                                         |                                                                                |                                                  |  |
|                                                                                                    |                                                                                           |                                         |                                                                                |                                                  |  |
|                                                                                                    |                                                                                           |                                         |                                                                                |                                                  |  |
| Show events by date                                                                                                    |                                                                                           |                                         |                                                                                |                                                  |  |
| From                                                                                                    | Until                                                                                     |                                         |                                                                                |                                                  |  |
|                                                                                                    |                                                                                           |                                         |                                                                                |                                                  |  |
| 22 v Jul v 2019 v                                                                                                    | 22 v Jul                                                                                  | ~ 2020 ~ 苗                              | <b>Q</b> Search events                                                         |                                                  |  |
| 22 v Jul v 2019 v                                                                                                    | 22 v Jul                                                                                  | ✓ 2020 ✓                                | <b>Q</b> Search events                                                         |                                                  |  |
| 22 v Jul v 2019 v<br>Events You're Booked On                                                                                                    | 22 v Jul                                                                                  | ✓ 2020 ✓                                | <b>Q</b> Search events                                                         |                                                  |  |
| 22 v Jul v 2019 v<br>Events You're Booked On<br>These are the events for which y                                                                                                  | to                                                                                        | <ul> <li>✓ 2020</li> <li>✓ ■</li> </ul> | <b>Q</b> Search events                                                         |                                                  |  |
| 22     Jul     2019       Events You're Booked On       These are the events for which y                                                                                          | to                                                                                        | v 2020 v <b>⇒</b>                       | <b>Q</b> Search events                                                         |                                                  |  |
| 22     Jul     2019       Events You're Booked On       These are the events for which y       1To 2 of 2 results                                                                 | to                                                                                        | 2020 v <b>≅</b><br>grecord.             | Q Search events                                                                |                                                  |  |
| 22     Jul     2019       Events You're Booked On       These are the events for which y       1To 2 of 2 results       Event title                                               | <ul> <li>22 v Jul</li> <li>anto</li> <li>First day booked</li> </ul>                      | y 2020 y #                              | Q Search events                                                                | Actions                                          |  |
| 22       Jul       2019         Events You're Booked On         These are the events for which y         1 To 2 of 2 results         Event title         Spring Careers Fair 2020 | <ul> <li>22 v Jul</li> <li>anto</li> <li>First day booked</li> <li>10-Mar-2020</li> </ul> | y 2020 y #                              | <ul> <li>Q Search events</li> <li>Whole event cost</li> <li>£345.00</li> </ul> | <ul> <li>◆ Actions</li> <li>◆ Actions</li> </ul> |  |

Careers and Employability Service | 023 8059 3501 | employ@southampton.ac.uk www.southampton.ac.uk/careers

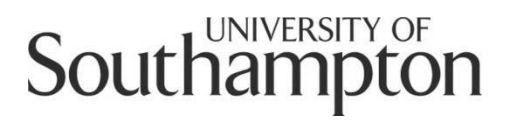

## Careers and Employability Service MyCareer Employer Guide

How to post a UoS Internship opportunity

1. Before you post your UoS Internship opportunity, please ensure you have completed the Job Description & Person Specification document found in the 'Useful Downloads' section on the following webpages:

Internal University hosts: https://www.southampton.ac.uk/careers/staff/placements/excel.page

Public, Private and Third Sector organisations: <a href="http://www.southampton.ac.uk/careers/employers/placements/excel-southampton.page">www.southampton.ac.uk/careers/employers/placements/excel-southampton.page</a>

Public, Private and Third Sector organisations should also complete the Health and Safety form displayed on this webpage.

- 2. Then follow this link to MyCareer: https://mycareer.soton.ac.uk/home.html
  - If your organisation is not registered on MyCareer, go to Step 3
  - If you are already registered on MyCareer, go to Step 4
- 3. Follow the steps in the '<u>How to register your organisation</u>' section and click on 'Post Career Development Opportunity' in the UoS Internships section when you see the following screen at the end of the registration process:

### Southampton

| Register : Pending Approval                                                                                                    |   |
|----------------------------------------------------------------------------------------------------|---|
| Your registration is now pending approval.                                                                                                    |   |
| Thank you for taking the time to register with the University of Southampton Careers & Employability Service.                                                                                                    |   |
| You will be contacted by email with details of your password as soon as your registration request has been authorised.                                                                                                    |   |
| You can post any Opportunities using the link on the right, which will then be subject to approval.                                                                                                    |   |
| Continue : Post Opportunity                                                                                                    |   |
|                                                                                                    |   |
| Continue : Post Career Development Opportunity                                                                                                    |   |
| UoS Internships                                                                                                    |   |
| Appointing a student intern from the University of Southampton will allow you to enjoy an additional resource to provide dedicated time to a specific project. For further information about UoS Internships please visit our website: www.southampton.ac.uk/ careers/employers/internships or contact us at employ@southampton.ac.uk.                                                                 |   |
| > Post Career Development Opportunity                                                                                                    |   |
| Volunteering Bank                                                                                                    |   |
| These roles can only be posted by registered charities or non-profit organisations based in the UK and the opportunities must be free for students to undertake. If there's anything that you'd like to discuss, you can contact the Employer Relations team on 02380 593501 or via employ@southampton.ac.uk                                                                                           |   |
| > Post Career Development Opportunity                                                                                                    |   |
| Year in Employment Placements                                                                                                    |   |
| If you have placement roles for our students, please do not post in this scheme. Please post your role as an opportunity in the Jobs Board and the<br>Placements Team collate all suitable opportunities into the Year in Employment. Not all placement year roles are suitable for the Year in Employment and<br>do contact us at employ@southampton.ac.uk if you would like to discuss this further. | - |

 Internal University hosts: Please register as an organisation and not 'University of Southampton Staff' as you will not be able to post your opportunity from within the staff section. Please register your organisation as UoS – Your Faculty/Department e.g. UoS – Humanities. Enter details relating to your specific faculty/department in the 'Organisation description' section and include a link to your specific webpage in the URL link.

Now go to Step 6.

4. Login with your organisation details in the 'Organisation login and registration' section:

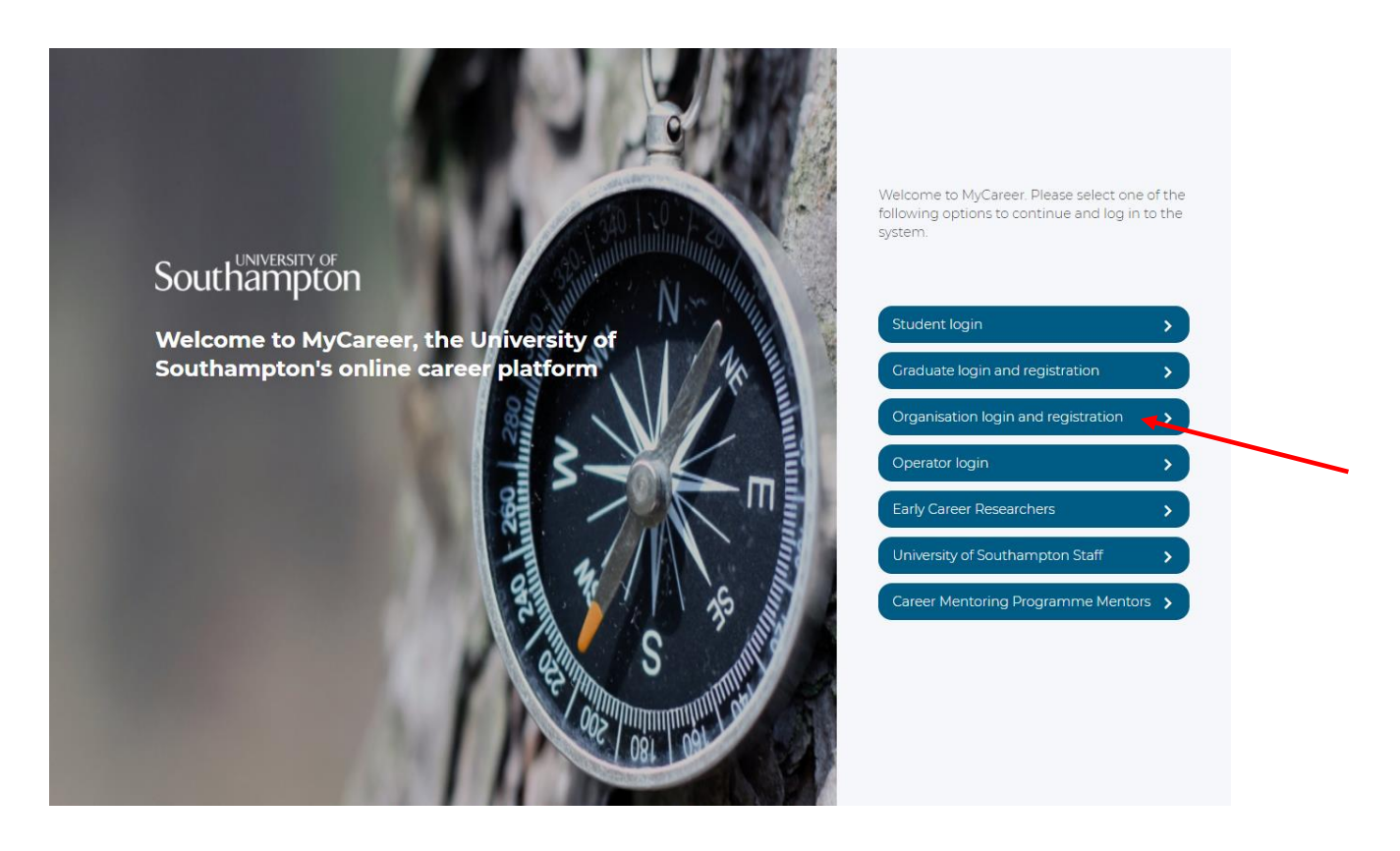

5. Click on 'UoS Internships' and then 'Post UoS Internship opportunity':

| Southampto                                                  | F Welco<br>ON <sub>Career</sub>             | ome to MyCaree<br>s & Employability Se                       | er<br>ervice                                           |
|-------------------------------------------------------------|---------------------------------------------|--------------------------------------------------------------|--------------------------------------------------------|
| Profile V                                                   | lobs Board $ arsigma$                       | UoS Internships $\vee$                                       | Volunteering Bank $\vee$ Events $\vee$                 |
| Opportunities                                               | Career Devel                                | Post UoS Internship<br>opportunity<br>Opportunity Management | Test employer                                          |
| None yet.<br>Post your first Opportunity.                   | O Published<br>0 pending<br>1 expiring soon | O Confirmed<br>1 in progress<br>bookings<br>0 linked events  | A Test<br>General: 000000000<br>Office: Test, TT00 0TT |
| Post opportun                                               | Post Career D                               | Search events                                                | $\oplus$                                               |
| Collaborative oppo                                          | rtunities                                   |                                                              | Update my profile                                      |
| Spring Careers Fair<br>Bookings for our popular <u>Spri</u> | ng Careers Fair 2020 a                      | are now open, to book click <u>here</u>                      | Update organisation details                            |

6. You will see the following screen. Select the relevant UoS Internships option for your organisation (Private/Public organisations, Third Sector Organisations or Internal University hosts):

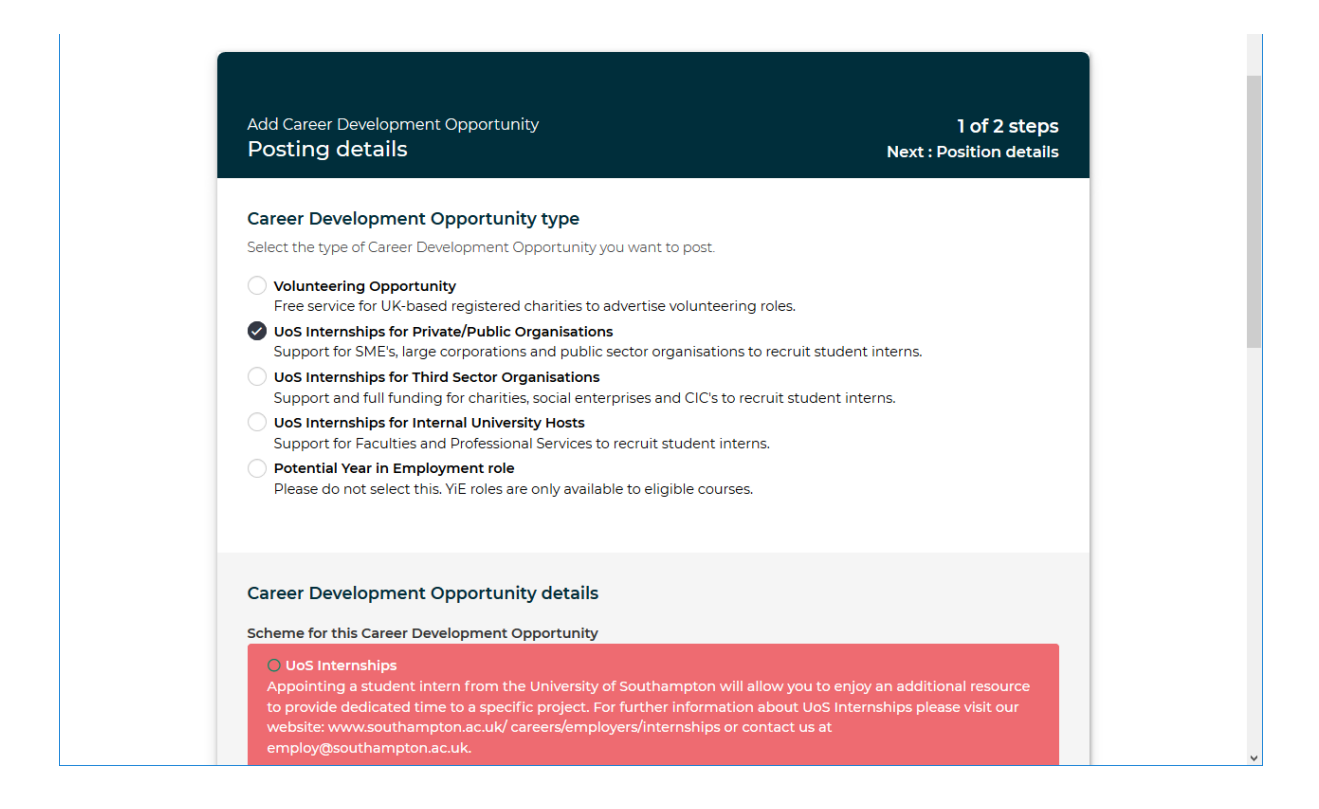

7. Ensure 'UoS Internships' is selected in the 'Career Development Opportunity details' box:

| cheme for this Career Development Opportunity                                                                                                    |
|----------------------------------------------------------------------------------------------------|
| O UoS Internships<br>Appointing a student intern from the University of Southampton will allow you to enjoy an additional resou<br>to provide dedicated time to a specific project. For further information about UoS Internships please visit or<br>website: www.southampton.ac.uk/ careers/employers/internships or contact us at<br>employ@southampton.ac.uk.                                                                          |
| O Volunteering Bank<br>Our Volunteering Bank enables registered charities and non-profit organisations to advertise volunteering<br>roles to our students. Opportunities must be free for students to undertake and must take place in the UK.<br>there's anything that you'd like to discuss, you can contact the Employer Relations team on 02380 593501 o<br>employ@southampton.ac.uk                                                  |
| Year in Employment Placements<br>If you have placement roles for our students, please do not post in this scheme. Please post your role as an<br>opportunity in the Jobs Board as the Placements Team collate all suitable opportunities into the Year in<br>Employment. Not all placement year roles are suitable for the Year in Employment and do contact us at<br>employ@southampton.ac.uk if you would like to discuss this further. |

8. Complete the details in the 'Publishing details' and 'Application details' sections of the form. When selecting the 'Advertising Date' and 'Closing Date' please consult the key dates in the <u>UoS Internships</u> <u>Employer Handbook</u>. We advertise UoS Internships once a month and the dates you select must be in line with this.

| Month                                                                                                    | Employer<br>Application<br>Deadline | Employer<br>Application Vacancies Open V<br>Deadline |                           | Deadline to inform<br>us of selected<br>student |
|----------------------------------------------------------------------------------------------------|-------------------------------------|------------------------------------------------------|---------------------------|-------------------------------------------------|
| October                                                                                                    | 2 <sup>nd</sup> October             | 7 <sup>th</sup> October                              | 27 <sup>th</sup> October  | 15 <sup>th</sup> November                       |
| November                                                                                                    | 30 <sup>th</sup> October            | 4 <sup>th</sup> November                             | 24 <sup>th</sup> November | 13 <sup>th</sup> December                       |
| December                                                                                                    | 27 <sup>th</sup> November           | 2 <sup>nd</sup> December                             | 26 <sup>th</sup> January  | 16 <sup>th</sup> February                       |
| January                                                                                                    | 18 <sup>th</sup> December           | 23 <sup>rd</sup> December                            | 26 <sup>th</sup> January  | 14 <sup>th</sup> February                       |
| <b>February</b><br>(Last Easter internship advertising<br>cycle for hosts)                                                                | 29 <sup>th</sup> January            | 3 <sup>rd</sup> February                             | 23 <sup>rd</sup> February | 13 <sup>th</sup> March                          |
| March                                                                                                    | 26 <sup>th</sup> February           | 2 <sup>nd</sup> March                                | 22 <sup>nd</sup> March    | 10 <sup>th</sup> April                          |
| April                                                                                                    | 1 <sup>st</sup> April               | 6 <sup>th</sup> April                                | 3 <sup>rd</sup> May       | 22 <sup>nd</sup> May                            |
| May<br>(This advertising cycle is a last<br>resort – student interest is low<br>because of exams & already<br>secured summer internships) | Advertising ev                      | ery Monday in May, each<br>cycle                     | period for a 3-week       |                                                 |

9. In the 'Application details' section tick the 'Add specific instructions' box and write 'N/A' in the box. The Employer Relations Team will amend these details to our standard advertising information once your role has been submitted. Then click on 'Next':

| Direct    | ou want app    | licants  | to apply          | /?*     |              |          |          |          |          |     |   |            |
|-----------|----------------|----------|-------------------|---------|--------------|----------|----------|----------|----------|-----|---|------------|
| This U    | RL will take t | he app   | licant to         | a web   | page wher    | e they ( | can make | their ap | plicatio | on. |   |            |
| Direct    | email          |          |                   |         |              |          |          |          |          |     |   |            |
| All app   | olications wil | l be em  | ailed to          | the su  | pplied ema   | il addre | ess.     |          |          |     |   |            |
| 🗸 Add a   | ny specific i  | nstructi | ions              |         |              |          |          |          |          |     |   |            |
| Add any s | pecific instr  | uctions  | on how            | v to ap | ply for this | job      |          |          |          |     |   |            |
| Edit 👻 I  | nsert 🕶 View   | /▼ Fo    | rmat <del>+</del> | Table - | Tools -      |          |          |          |          |     |   | ^ <b>0</b> |
| ♠ ∂       | Formats -      | В        | I ⊻               | P       | Verdana      | •        | 11pt     | •        | Ξ        | Ξ   | ۲ |            |
| N/A       |                |          |                   |         |              |          |          |          |          |     |   |            |
|           |                |          |                   |         |              |          |          |          |          |     |   |            |
|           |                |          |                   |         |              |          |          |          |          |     |   |            |
|           |                |          |                   |         |              |          |          |          |          |     |   | ¥          |
|           |                |          |                   |         |              |          |          |          |          |     |   |            |
|           |                |          |                   |         |              |          |          |          |          |     |   |            |

10. In the 'Position details' box complete the information relating to the internship opportunity:

| Basic details<br>Job title:*<br>Opportunity type: *<br>Casual Placement Year<br>Casual Placement Year<br>Casual Placement Year<br>Casual Short-time<br>Casual Short-term Internship<br>Casual Short-term Internship<br>Casual Short-term | Add Opportunity<br>Position details                                | 2 of 2 st<br>Previous : Posting de                          |
|----------------------------------------------------------------------------------------------------|--------------------------------------------------------------------|-------------------------------------------------------------|
| Job title:*                                                                                                    | Basic details                                                      |                                                             |
| Opportunity type: *         Casual       Placement Year         Full-time       Part-time         Graduate Role       Short-term Internship         Graduate Scheme       Volunteering         Opportunity summary:*         Edit × Insert × View × Format × Table × Tools × <ul> <li>Formats × B</li> <li>J</li> <li>J</li> <li>Verdana</li> <li>Y</li> <li>Tipt</li> <li>E</li> <li>T</li> <li>T</li> <li< td=""><td>Job title: *</td><td></td></li<></ul>                                                                                                    | Job title: *                                                       |                                                             |
| Opportunity type:*         Casual       Placement Year         Full-time       Part-time         Graduate Role       Short-term Internship         Graduate Scheme       Volunteering         Opportunity summary:*         Edit ▼ Insert ▼ View ▼ Format ▼ Table ▼ Tools ▼ <ul> <li>Formats ▼ B</li> <li>I</li> <li>U</li> <li>Verdana ▼ 11pt ▼ IE</li> <li>IE</li> <li>IE</li> <l< td=""><td></td><td></td></l<></ul>                                                                                                    |                                                                    |                                                             |
| Opportunity summary:*         Edit • Insert • View • Format • Table • Tools •         •        •         •       •         •       •         •       •         •       •         •       •         •       •         •       •         •       •         •       •         •       •         •       •         •       •         •       •         •       •         •       •         •       •         •       •         •       •         •       •         •       •         •       •         •       •         •       •         •       •         •       •         •       •         •       •         •       •         •       •         •       •         •       •         •       •         •       •         •       •         •       • </td <td>Opportunity type: * Casual Full-time Graduate Role Graduate Scheme</td> <td>Placement Year Part-time Short-term Internship Volunteering</td>                                                                                                    | Opportunity type: * Casual Full-time Graduate Role Graduate Scheme | Placement Year Part-time Short-term Internship Volunteering |
| Edit v Insert v View v Format v Table v Tools v                                                                                                    | Opportunity summary: *                                             |                                                             |
| ♦ Pormats • B I U $d$ Verdana • 11pt • $i \equiv i \equiv 0$                                                                                                    | Edit  Insert  View  Format  Table  Tools                           |                                                             |
|                                                                                                    | ♦ Formats • B I U Ø Verdana                                        | • 11pt • ☷ ☷                                                |
|                                                                                                    |                                                                    |                                                             |
|                                                                                                    |                                                                    |                                                             |

11. It is not mandatory to include interview and start date details and you can leave these sections blank should you wish. In the 'Salary details' section select 'UoS Internship (minimum £8.21 per hour for external roles or minimum £8.92 per hour for internal and 3<sup>rd</sup> Sector roles)' unless you wish to increase this amount. If you wish to increase this please select 'Hourly Rate' and specify the salary in the box below.

| Salary range: *                                                                                                    |     |
|----------------------------------------------------------------------------------------------------|-----|
| Select One                                                                                                    | ~ € |
| Select One                                                                                                    |     |
| Voluntary                                                                                                    |     |
| Under £10,000 (above national minimum wage)                                                                            |     |
| £10,000-£15,000                                                                                                    |     |
| £16,000-£20,000                                                                                                    |     |
| £21,000-£25,000                                                                                                    |     |
| £26,000-£30,000                                                                                                    |     |
| £31,000-£40,000                                                                                                    |     |
| Above £40,000                                                                                                    |     |
| Undisclosed (above national minimum wage)                                                                              |     |
| UoS Internship (minimum £8.21 per hour for external roles or minimum £8.92 per hour for internal and 3rd Sector roles) |     |
| Hourly Rate (specified in the salary details below)                                                                    |     |

12. Complete all the details on the form and then click on 'Add Opportunity' and you will see the following screen:

| Southam                         | ITY OF Welcome to MyCareer<br>Pton Careers & Employability Service                                                                                                    |
|---------------------------------|----------------------------------------------------------------------------------------------------|
| Profile $\vee$                  | Jobs Board $\vee$ UoS Internships $\vee$ Volunteering Bank $\vee$ Events $\vee$                                                                                                    |
| Post UoS Internships \ Po       | et UoS Internship opportunity + Add new opportunity + Add new career development opportunity                                                                                                    |
| Q Search<br>Title:              | Career Development Opportunity Created       ×         > Test Opportunity       ×         Thank you for submitting your opportunity to UoS Internships.       ×                                                                                                    |
| Reference ID:                   | We will review the opportunity you have submitted and be in contact shortly to advise whether your application has been successful.                                                                                                    |
| Expires:<br>By specific<br>date | ✓ Published     ●     Pending     1     ©     Rejected     ●     ♥     Withdrawn     ●     ●     Expired     ●       1 To 1 of 1 results <t< th=""></t<>                                                                                                    |
| By relative date                | Date Posted <ul> <li>Expiry Date</li> <li>Opportunity title</li> <li>Source</li> <li>Reference ID</li> <li>Action</li> </ul> <ul> <li>Action</li> </ul> 22-Jan-2020 <li>21-Ann-2020</li> <li>Test Opportunity</li> <li>Action</li>                                                                                                    |
| to                              | 25 50 75 100 <u>(Strappized)</u> (Strappized) (Strappized) (St |

13. Your vacancy will then be pending approval from the Employer Relations Team who will keep you informed of its progress.

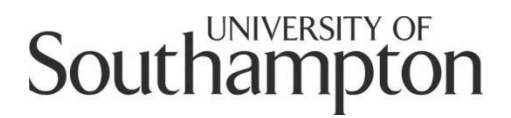

### Careers and Employability Service MyCareer Employer Guide

How to post an opportunity to the Volunteering Bank

Please note that we are only able to advertise volunteering opportunities that take place with a registered charity or non-profit organisation and are based in the UK.

 Follow this link to MyCareer: https://mycareer.soton.ac.uk/home.html

- If your organisation is not registered on MyCareer, go to Step 2
- If you are already registered on MyCareer, go to Step 3
- 2. Follow the steps in the '<u>How to register your organisation</u>' section and click on 'Post Career Development Opportunity' in the Volunteering Bank section when you see the following screen at the end of the registration process:

| Your registratio                                                 | n is now pending approval.                                                                                                    |
|------------------------------------------------------------------|----------------------------------------------------------------------------------------------------|
| Thank you for taking                                             | g the time to register with the University of Southampton Careers & Employability Service.                                                                                                    |
| You will be contacte                                             | d by email with details of your password as soon as your registration request has been authorised.                                                                                                    |
| You can post any Op                                              | oportunities using the link on the right, which will then be subject to approval.                                                                                                    |
| Continue : Post                                                  | Opportunity  Post Opportunity                                                                                                    |
| Continue : Post                                                  | Career Development Opportunity                                                                                                    |
| UoS Internships                                                  |                                                                                                    |
| Appointing a studer<br>project. For further i<br>employ@southamp | nt intern from the University of Southampton will allow you to enjoy an additional resource to provide dedicated time to a specific<br>information about UoS Internships please visit our website: www.southampton.ac.uk/ careers/employers/internships or contact us at<br>iton.ac.uk. |
|                                                                  | > Post Career Development Opportunity                                                                                                    |
| Volunteering Ban                                                 | ĸ                                                                                                    |
| These roles can only                                             | / be posted by registered charities or non-profit organisations based in the UK and the opportunities must be free for students to                                                                                                    |

Now go to Step 5.

3. Login with your organisation details in the 'Organisation login and registration' section:

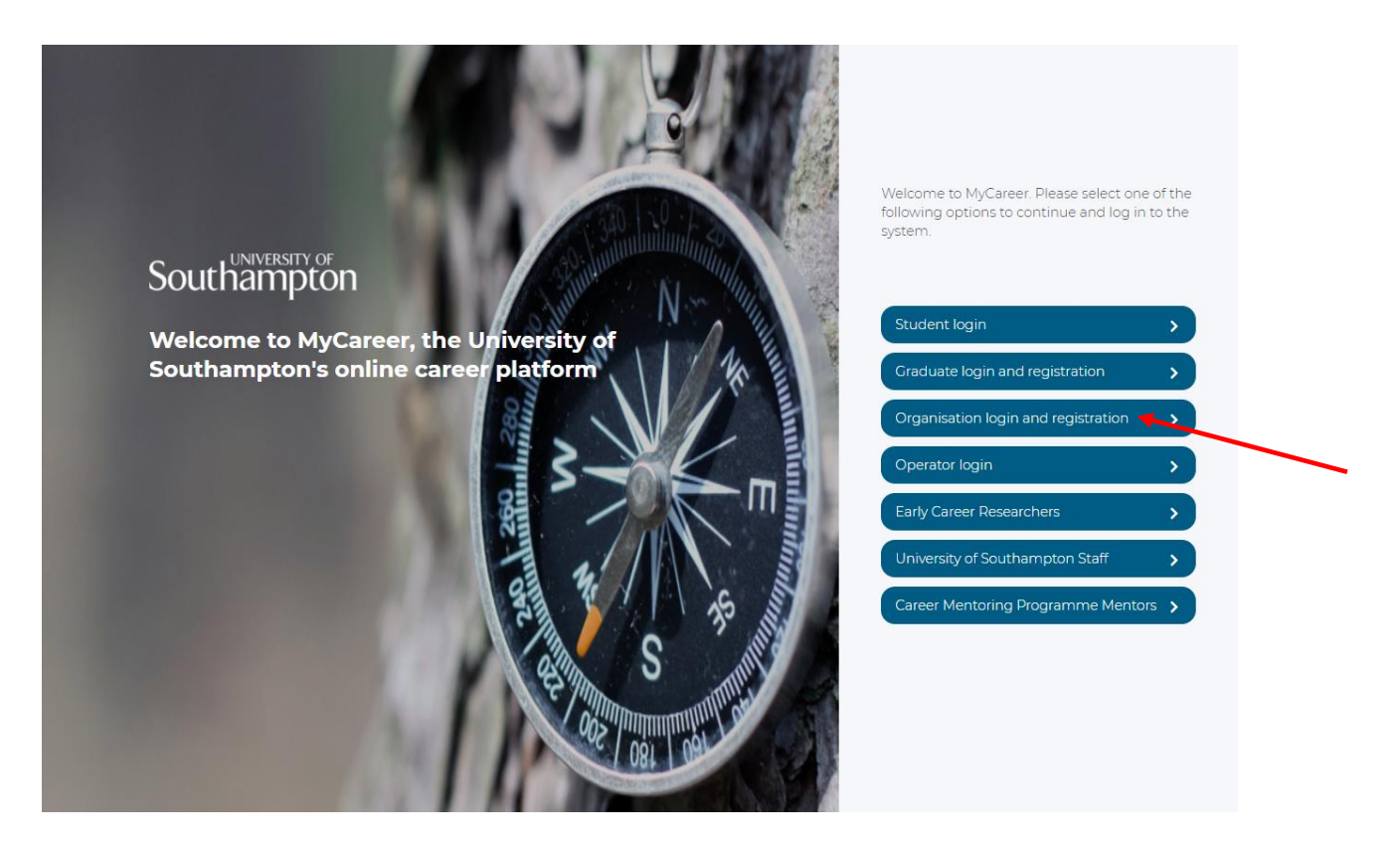

4. Click on 'Volunteering Bank' and 'Post Volunteering Bank Opportunity':

| Southampto                                                 | Welcome to MyCareer         Careers & Employability Service         Profile        Jobs Board        UoS Internships        Volunteering Bank        Events |                                                           |                                          |                                                        |         |  |  |  |  |
|------------------------------------------------------------|----------------------------------------------------------------------------------------------------|-----------------------------------------------------------|------------------------------------------|--------------------------------------------------------|---------|--|--|--|--|
| Opportunities<br>None yet.<br>Post your first Opportunity. | Career Develop<br><b>O</b> Published<br>1 pending<br>0 expiring soon                                                                                        | Events<br>No bookings ye<br>Search our upcomir<br>events. | Post Volunt<br>opportunity<br>Opportunit | A Test<br>General: 000000000<br>Office: Test, TT00 0TT |         |  |  |  |  |
| Post opportun                                              | Post Career D                                                                                                    | Search events                                             | Ð                                        |                                                        |         |  |  |  |  |
| Collaborative oppor                                        | tunities                                                                                                    |                                                           | ^                                        | Update my profile<br>Update organisation o             | Details |  |  |  |  |

Careers and Employability Service | 023 8059 3501 | employ@southampton.ac.uk www.southampton.ac.uk/careers

5. You will see the following screen. Check that 'Volunteering Opportunity' is selected:

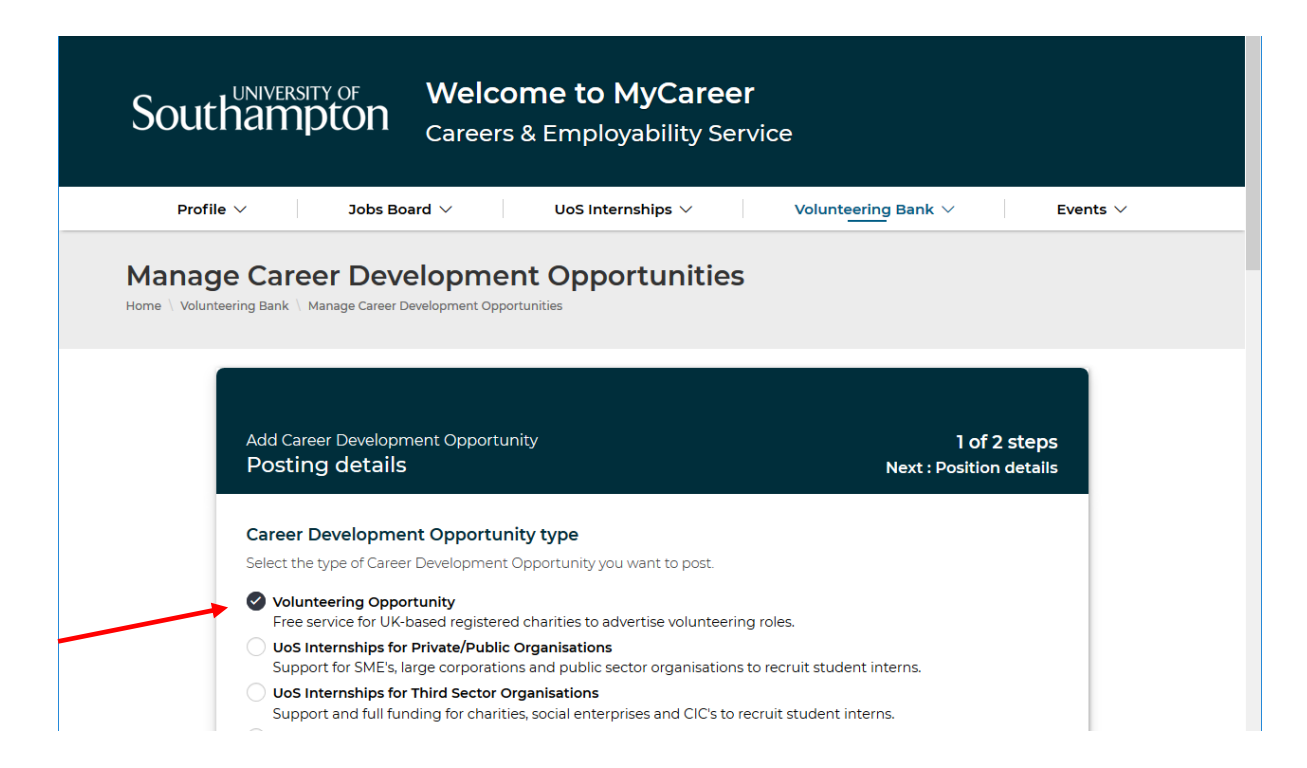

6. Ensure 'Volunteering Bank' is selected in the 'Career Development Opportunity details' box:

| Career Development Opportunity details<br>Scheme for this Career Development Opportunity                                                                                                    |                          |
|----------------------------------------------------------------------------------------------------|--------------------------|
| O UoS Internships<br>Appointing a student intern from the University of Southampton will allow you to enjoy an additional res<br>to provide dedicated time to a specific project. For further information about UoS Internships please visi<br>website: www.southampton.ac.uk/ careers/employers/internships or contact us at<br>employ@southampton.ac.uk.                                                                                 | ource<br>t our           |
| • Volunteering Bank<br>Our Volunteering Bank enables registered charities and non-profit organisations to advertise volunteerin<br>roles to our students. Opportunities must be free for students to undertake and must take place in the L<br>there's anything that you'd like to discuss, you can contact the Employer Relations team on 02380 59350<br>employ@southampton.ac.uk                                                         | ng<br>IK. If<br>1 or via |
| O Year in Employment Placements<br>If you have placement roles for our students, please do not post in this scheme. Please post your role as a<br>opportunity in the Jobs Board as the Placements Team collate all suitable opportunities into the Year in<br>Employment. Not all placement year roles are suitable for the Year in Employment and do contact us at<br>employ@southampton.ac.uk if you would like to discuss this further. | ân                       |

7. Complete the details in the 'Publishing details' and 'Application details' sections of the form and then click 'Next'. In the 'Position details' box complete the information relating to the volunteering opportunity:

| Southampton                                | Welcome to MyCareer<br>Careers & Employability Service |
|--------------------------------------------|--------------------------------------------------------|
| Profile $\checkmark$ Jobs Boa              | rd ∨ UoS Internships ∨ Volunteering Bank ∨ Events ∨    |
| Post Volunteering Bank \ Post Volunteering | ank opportunity<br>Bank opportunity                    |
| Add Opportunity<br>Position details        | 2 of 2 steps<br>Previous : Posting details             |
| Basic details<br>Job title: *              |                                                        |
| Opportunity type: *                        |                                                        |
| Casual                                     | Placement Year                                         |
| Full-time                                  | Part-time                                              |
| Graduate Role                              | Short-term Internship Volunteering v                   |

8. It is not mandatory to include interview and start date details and you can leave these sections blank should you wish. Complete the questions on this page and then click on 'Add opportunity' and you will see the following screen:

| Southar                                                                      | SITY OF V<br>NPton <sub>C</sub>                                                                                      | <b>Velcome</b><br>Careers & Em                                                                                         | to MyCareer                                                                                                    |                                                                                                |                                                                                      |                                                              |
|------------------------------------------------------------------------------|----------------------------------------------------------------------------------------------------|----------------------------------------------------------------------------------------------------|----------------------------------------------------------------------------------------------------|------------------------------------------------------------------------------------------------|--------------------------------------------------------------------------------------|--------------------------------------------------------------|
| Profile $\vee$                                                               | Jobs Board                                                                                                    | ~ Uo                                                                                                    | S Internships $ \smallsetminus $                                                                                                    | Volunteering Ba                                                                                | ank 🗸                                                                                | Events $\vee$                                                |
| Post Volunteering Bank                                                       | Post Volunteering Ban                                                                                                | k opportunity                                                                                                    | + Add new opportu                                                                                                    | nity 🕇 Add r                                                                                   | new career developm                                                                  | ent opportunity                                              |
| <b>Q</b> Search                                                              | Career Deve                                                                                                    | elopment Oppo                                                                                                    | rtunity Created                                                                                                    |                                                                                                |                                                                                      | ×                                                            |
| Title:                                                                       | > <u>Test Volunte</u>                                                                                                | eering Role                                                                                                    | portunity to the Volunteering Ba                                                                                                    | nk.                                                                                            |                                                                                      |                                                              |
|                                                                              | 5                                                                                                    | 55                                                                                                    | ,                                                                                                    |                                                                                                |                                                                                      |                                                              |
| Reference ID:                                                                | We will review<br>publishing this<br>Bank guideline                                                                  | this volunteering op<br>role we'll be in cont<br>s: <u>https://www.sout</u>                                            | oportunity and if appropriate, pu<br>act to update you. All opportun<br>hampton.ac.uk/careers/employe                                                                   | iblish it for our stu<br>ities we publish n<br><u>rs/volunteering.p</u>                        | udents to access. If w<br>nust comply with ou<br>page                                | ve won't be<br>r Volunteering                                |
| Reference ID:                                                                | We will review publishing this Bank guideline                                                                        | this volunteering op<br>role we'll be in cont<br>es: <u>https://www.sout</u>                                           | oportunity and if appropriate, pu<br>tact to update you. All opportun<br>hampton.ac.uk/careers/employe                                                                  | iblish it for our stu<br>ities we publish n<br>ers/volunteering.p                              | udents to access. If w<br>nust comply with ou<br>lage                                | ve won't be<br>r Volunteering<br>ired                        |
| Reference ID:<br>Expires:<br>By specific<br>date                             | We will review<br>publishing this<br>Bank guideline<br>✓ Published                                                   | this volunteering op<br>role we'll be in cont<br>es: https://www.sout                                                  | oportunity and if appropriate, pu<br>cact to update you. All opportun<br>hampton.ac.uk/careers/employe                                                                  | iblish it for our stu<br>ities we publish n<br>rrs/volunteering.p<br>Withdrav                  | udents to access. If w<br>nust comply with ou<br>lage<br>wn 2 C Expl                 | ve won't be<br>r Volunteering<br>ired                        |
| Reference ID:<br>Expires:<br>Syspecific<br>date<br>by relative<br>date       | We will review<br>publishing this<br>Bank guideline<br>✓ Published<br>1To 2 of 2 rest                                | this volunteering op<br>role we'll be in cont<br>es: <u>https://www.sout</u><br>O Pendi<br>ults                        | oportunity and if appropriate, pu<br>tact to update you. All opportun<br>hampton.ac.uk/careers/employe                                                                  | iblish it for our stu<br>ities we publish m<br>rrs/volunteering.p                              | udents to access. If w<br>nust comply with ou<br>lage<br>vn 2 S Expi                 | ve won't be<br>r Volunteering<br>ired                        |
| Reference ID:<br>Expires:<br>Sy specific<br>date<br>By relative<br>date      | We will review<br>publishing this<br>Bank guideline<br>✓ Published<br>1 To 2 of 2 rest<br>Date Posted                | this volunteering op<br>role we'll be in cont<br>se https://www.sout<br>0 0 Pendii<br>ults<br>Expiry Date              | opportunity and if appropriate, pu<br>tact to update you. All opportun<br>hampton.ac.uk/careers/employe<br>ng 2 Rejected 10<br>Opportunity title                        | iblish it for our stu<br>ities we publish n<br>rrs/volunteering.p<br>Withdraw                  | vidents to access. If w<br>nust comply with ou<br>lage<br>vn 2 SExpi<br>Reference ID | ve won't be<br>r Volunteering<br>ired O<br>Action            |
| Reference ID:<br>Expires:<br>Sy specific<br>date<br>By relative<br>date<br>V | We will review<br>publishing this<br>Bank guideline<br>✓ Published<br>1 To 2 of 2 rest<br>Date Posted<br>23-Jan-2020 | this volunteering op<br>role we'll be in cont<br>se https://www.sout<br>0 Pendii<br>ults<br>Expiry Date<br>22-Jan-2021 | poportunity and if appropriate, pu<br>tact to update you. All opportun<br>hampton.ac.uk/careers/employe<br>ng 2 Rejected<br>Opportunity title<br>Test Volunteering Role | iblish it for our stu<br>ities we publish m<br>rrs/volunteering.p<br>Withdrav<br>Source<br>A - | vn 2 Expi<br>Reference ID<br>YZO4V                                                   | ve won't be<br>r Volunteering<br>ired O<br>Action<br>Actions |

9. Your opportunity will then be pending approval from the Careers and Employability team. Once it has been reviewed and approved, you will then receive an email confirming your opportunity is live on our website and the role will be listed in the 'Published' tab.

# Southampton

## Careers and Employability Service MyCareer Employer Guide

How to post an opportunity to the Jobs Board

- 1. Follow this link to MyCareer: https://mycareer.soton.ac.uk/home.html
- 2. Login with your organisation details in the 'Organisation login and registration' section:

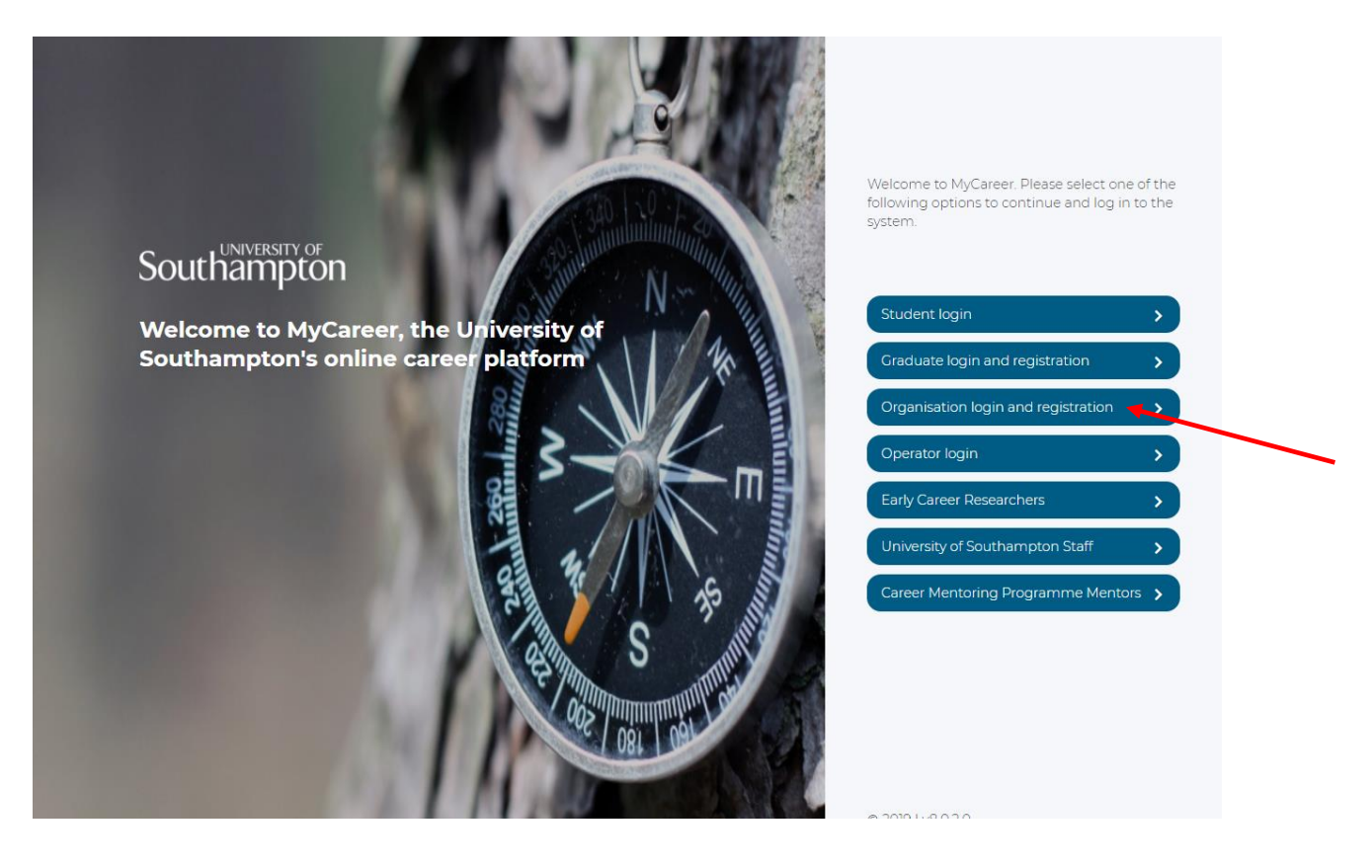

3. Click on 'Jobs Board' and 'Post new opportunity' on the top toolbar:

| Southamp                                  | rof Welc<br>Iton <sub>Career</sub>                | ome to<br>s & Emp | D MyCareer<br>Doyability Service                   |                                                         |
|-------------------------------------------|---------------------------------------------------|-------------------|----------------------------------------------------|---------------------------------------------------------|
| Profile 🗸                                 | Jobs Board $ \lor $                               | UoS I             | nternships Volu                                    | Inteering Bank $\vee$ Events $\vee$                     |
| Opportunities                             | pportunities<br>nanagement<br>ost new opportunity | ур                | Events                                             | Test employer                                           |
| Hone yet.<br>Post your first Opportunity. | O Published<br>2 pending<br>0 expiring soon       | $\bigcirc$        | No bookings yet.<br>Search our upcoming<br>events. | A Test<br>General: 0000000000<br>Office: Test, TT00 0TT |
| Post opportun                             | Post Career D                                     | ŧ                 | Search events                                      |                                                         |
| Collaborative op                          | portunities                                       |                   | •                                                  | Update my profile                                       |

4. The following screen will appear:

| Southampton                                                                                         | Welcome to MyCareer<br>Careers & Employability Serv | vice                                             |
|----------------------------------------------------------------------------------------------------|-----------------------------------------------------|--------------------------------------------------|
| Profile V Jobs B                                                                                    | uos Internships V                                   | Volunteering Bank $ arsigma $ Events $ arsigma $ |
| Manage Opportunit<br>Home \ Jobs Board \ Manage Opportunities<br>Add Opportunity<br>Posting details | ies                                                 | 1 of 2 steps<br>Next : Position details          |
| Opportunity publi                                                                                   | shing details                                       |                                                  |
| Advertising date                                                                                    | Closing Date<br>18 V Nor<br>Latest perm             | 2020 V 1<br>nitted date: 18-Nov-2020             |

5. Complete the details and then click 'Next'. The following screen will appear:

| South          | ampton                             | Welcome to MyCareer<br>Careers & Employability Servic | e                                          |                    |
|----------------|------------------------------------|-------------------------------------------------------|--------------------------------------------|--------------------|
| Profile $\vee$ | Jobs Boa                           | rd $\checkmark$ UoS Internships $\checkmark$          | Volunteering Bank $\vee$ Ev                | vents $\checkmark$ |
| Post new       | Post new opportunity               | У                                                     |                                            |                    |
| Ā              | dd Opportunity<br>Position details |                                                       | 2 of 2 steps<br>Previous : Posting details |                    |
| E<br>Ja        | Basic details<br>ob title: *       |                                                       |                                            |                    |

- 6. Complete the details and then click on 'Add opportunity'. You can preview the vacancy details prior to posting by clicking 'Preview' should you wish. It is not mandatory to include interview and start date details and you can leave these sections blank should you wish.
- 7. You will then see a notification stating 'Opportunity created'. Any previous opportunites you have advertised will be listed below with their status:

| Profile $\vee$          | Jobs Board        | ~   Uo:       | 5 Internships $\checkmark$ | Volunt | eering Bar | ık ~             | Events $\vee$    |
|-------------------------|-------------------|---------------|----------------------------|--------|------------|------------------|------------------|
| Post new o              | pportunity        |               |                            |        |            |                  |                  |
| Home \ Jobs Board \ Pos | t new opportunity |               | + Add new opportu          | inity  | + Add ne   | w career develop | ment opportunity |
| <b>Q</b> Search         | Opportunity       | Created       |                            |        |            |                  | ×                |
| Title:                  | > <u>Test</u>     |               |                            |        |            |                  |                  |
|                         | ✓ Published       | • Pendir      | g 3 🛛 Rejected 16          | się.   | Withdrawn  | n 😧 🔍 Ex         | pired O          |
| Reference ID:           | 1 To 3 of 3 resu  | ilts          |                            |        |            |                  |                  |
| Expires:                | Date Posted       | Expiry Date 🗘 | Opportunity title          | ¢      | Source     | Reference ID     | Action           |
| By specific             | 23-Jan-2020       | 18-Nov-2020   | Test                       |        | -          | D9VZX            | ✗ Actions        |
| date<br>By relative     | 23-Jan-2020       | 22-Jan-2021   | Test Volunteering Role     | 4      | -          | YZO4V            | ✗ Actions        |
| by relative             | 22 Jap 2020       | 21 Apr 2020   | Test Opportunity           |        |            | XX804            | f Actions        |

8. Your vacancy will then be pending approval from the Careers and Employability team. Once it has been reviewed and approved, you will then receive an email confirming your opportunity is live on our website and the role will be listed in the 'Published' tab.

# Southampton

## Careers and Employability Service MyCareer Employer Guide

How to close a job vacancy

- 1. When you have posted a vacancy on our MyCareer Jobs Board you then have the option to close the advert early should you wish.
- 2. Follow this link to MyCareer: https://mycareer.soton.ac.uk/home.html
- 3. Login with your organisation details in the 'Organisation login and registration' section:

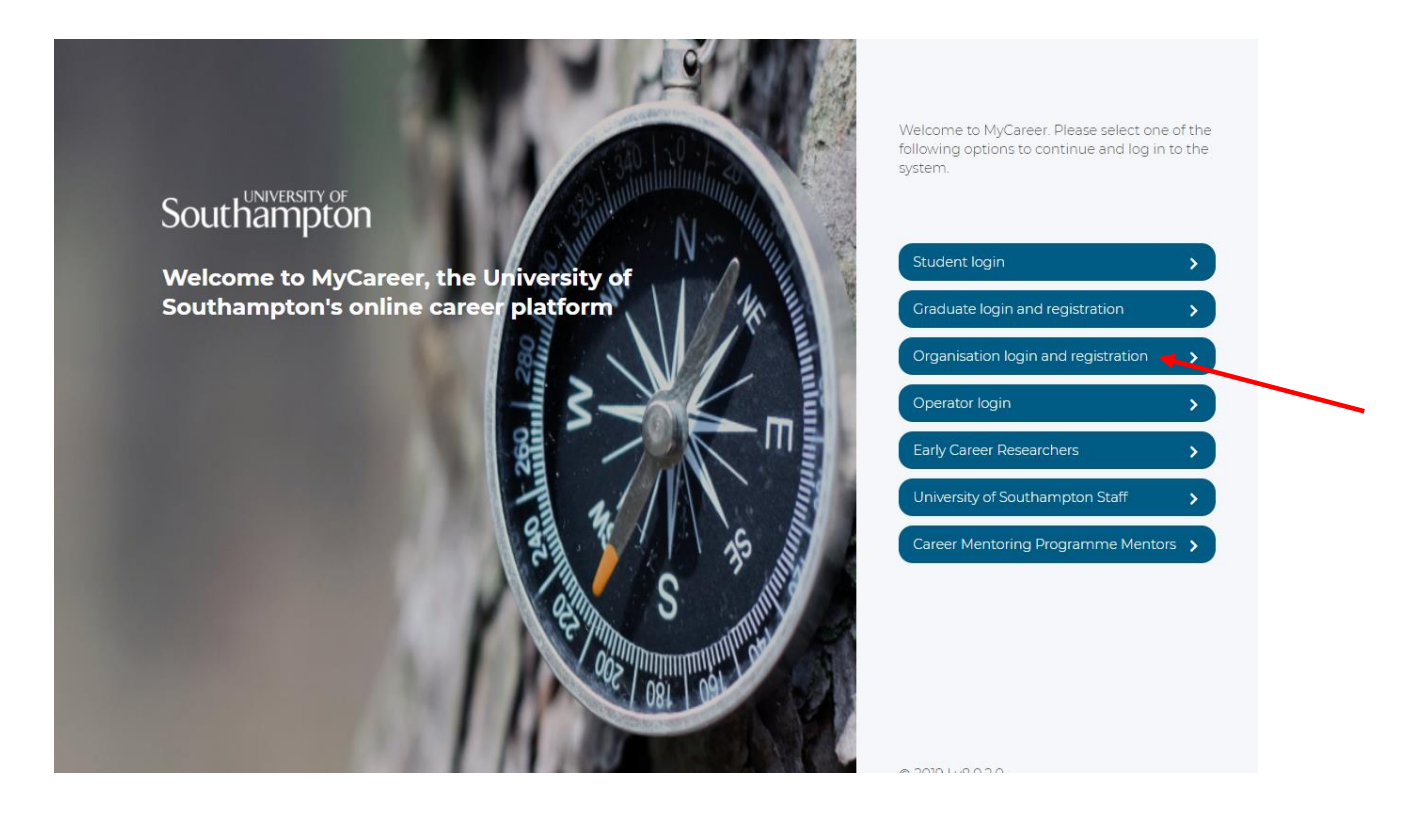

4. Click on 'Jobs Board' and 'Opportunities management' on the top toolbar:

| Southampton Welcome to MyCareer<br>Careers & Employability Service |                                             |                                                     |                                                         |  |  |  |  |
|--------------------------------------------------------------------|---------------------------------------------|-----------------------------------------------------|---------------------------------------------------------|--|--|--|--|
| Profile 🗸                                                          | Jobs Board V Uo                             | S Internships $\vee$ Volu                           | nteering Bank $\vee$ Events $\vee$                      |  |  |  |  |
| Oppo<br>Opportunities<br>Post r                                    | rtunities<br>gement<br>new opportunity      | Events                                              | Test employer                                           |  |  |  |  |
| O Published<br>1 pending<br>0 expiring soon                        | O Published<br>2 pending<br>0 expiring soon | No bookings yet.<br>Search our upcoming event<br>s. | A Test<br>General: 0000000000<br>Office: Test, TT00 0TT |  |  |  |  |
| Post opportunit                                                    | Post Career Dev 🔶                           | Search events 🔶                                     |                                                         |  |  |  |  |

5. The opportunities management page will show you all of your vacancies. Click on 'Actions' next to the opportunity you wish to close, then select 'Withdraw' and 'Yes' to withdraw the vacancy:

| Jobs Board / Opport | unities management |             | + Add             | new opportunity | +            | <ul> <li>Add new</li> </ul> | career de | velopme       | nt opportunity |
|---------------------|--------------------|-------------|-------------------|-----------------|--------------|-----------------------------|-----------|---------------|----------------|
| arch                | ✓ Published        | 21 😯 Pen    | ding 🗿 🛚 🕲 R      | ejected 3       | 8 <b>₩</b> W | 'ithdrawn                   | 0         | C Expire      | ed <b>2</b> 1  |
|                     | 1 To 21 of 21 res  | sults       |                   |                 |              |                             |           |               |                |
|                     | Date Posted 🔶      | Expiry Date | Opportunity title |                 | ¢            | Source                      | Referen   | ce ID 🍦       | Action         |
| ✓ 🗰                 | 02-Feb-2018        | 29-Nov-2018 | Sales assistant   |                 |              | -                           | DX        | 9A9           | > Actions      |
|                     | 31-Jan-2018        | 27-Nov-2018 | Marketing intern  |                 |              | -                           | Q)        | <b>Q</b> Viev | v              |
| ~                   | 25-Jan-2018        | 21-Nov-2018 | Marketing Manag   | jer             |              | -                           | 7B        | 🔒 Prin        | t              |
| <b></b>             | 23-Jan-2018        | 19-Nov-2018 | Shop Manager      | Confirm Ac      | tion         |                             | 40        | 🖋 Edit        |                |
| d:                  | 23-Jan-2018        | 19-Nov-2018 | Marketing Assista | Are you sure    | you wi       | sh to withdra               | aw 'C     | 📕 Cop         | у              |
| ecific              | 22-Jan-2018        | 18-Nov-2018 | Recruitment spec  | this posting?   |              |                             | 52        | With          | ndraw          |
|                     | 21-Dec-2017        | 17-Oct-2018 | Recruitment Inte  | rn 💉            | /es          | × No                        | !2        | O Exte        | end            |
| elative             | 20-Dec-2017        | 16 Oct 2018 | Tort2             |                 |              |                             | FO        |               | 6 Antines      |

6. The vacancy will now be listed in the 'Withdrawn' tab and will not be visible to students.

| Opportuniti            | es manage             | ment                |                              |               |           |                  |                |
|------------------------|-----------------------|---------------------|------------------------------|---------------|-----------|------------------|----------------|
| ome \ Jobs Board \ Opp | ortunities management |                     | + Add new opportur           | nity <b>-</b> | - Add new | career developme | nt opportunity |
|                        |                       | -                   |                              | _             |           |                  | _              |
| <b>Q</b> Search        | ✓ Published           | 2 Pendi             | ng 💽 😢 Rejected 🕄            | • • •         | /ithdrawn | 2 C Expire       | ed 🛛           |
| Title:                 | 1 To 2 of 2 resu      | 1 To 2 of 2 results |                              |               |           |                  |                |
|                        | Date Posted 🔶         | Expiry Date  🗘      | Opportunity title            | \$            | Source    | Reference ID 🗦   | Action         |
| Reference ID:          | 24-Jan-2018           | 20-Nov-2018         | Community Assitant Volunteer |               | -         | N62VO            | 🗲 Actions      |
|                        |                       |                     |                              |               |           |                  |                |

# Southampton

## Careers and Employability Service MyCareer Employer Guide

How to extend a job vacancy

- 1. When you have posted a vacancy on our MyCareer Jobs Board you then have the option to extend the advertising date should you wish.
- 2. Follow this link to MyCareer: https://mycareer.soton.ac.uk/home.html
- 3. Login with your organisation details in the 'Organisation login and registration' section:

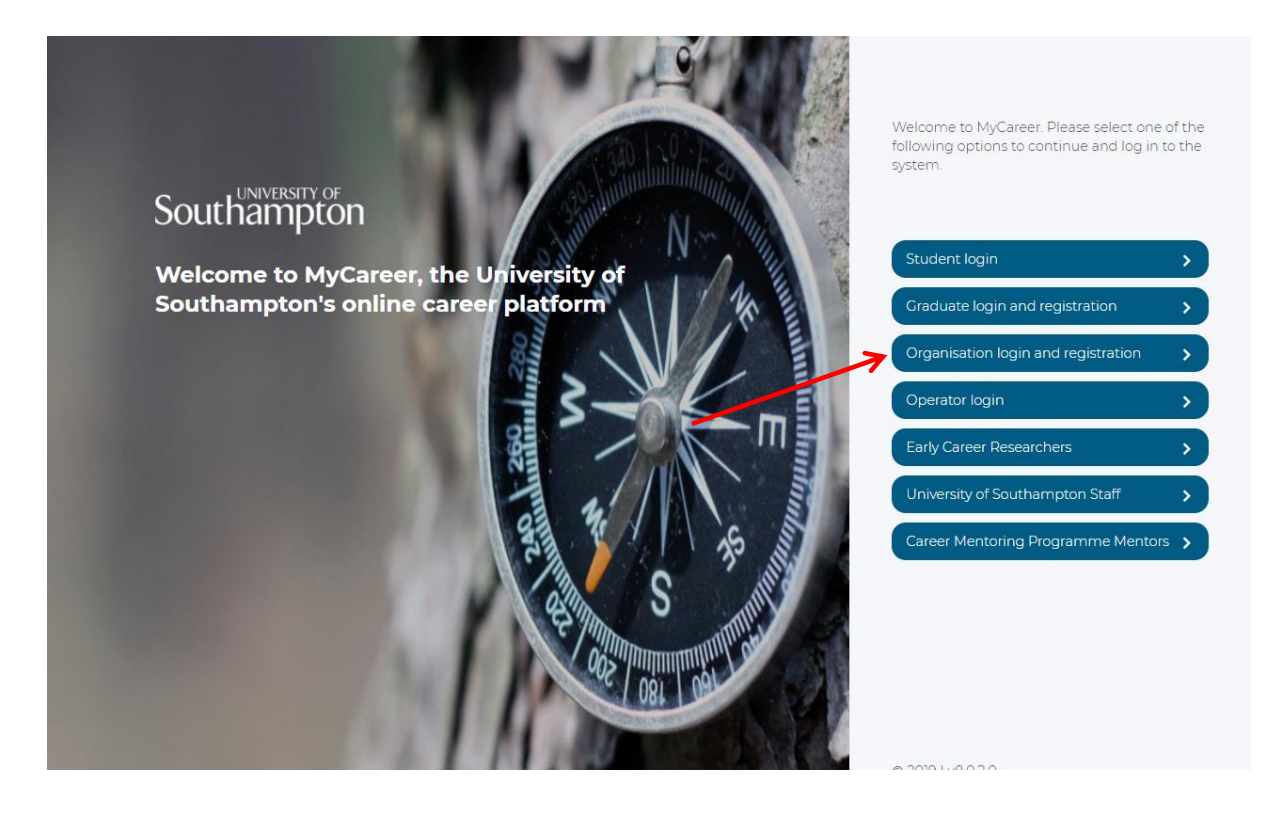

4. Click on 'Jobs Board' and 'Opportunities management' on the top toolbar:

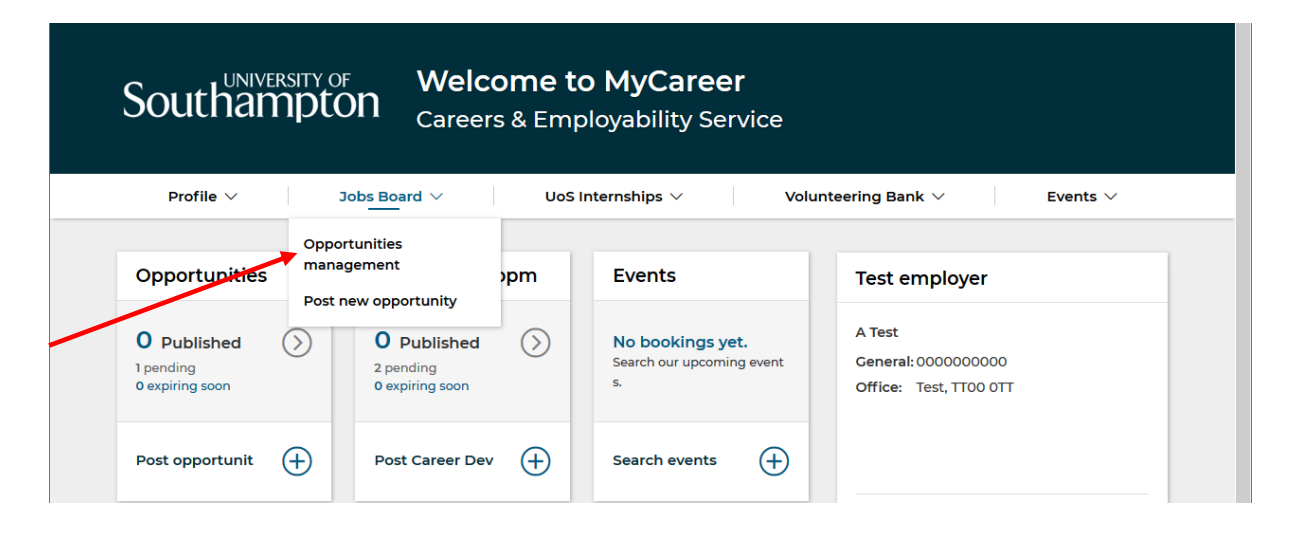

5. The Opportunities management page will show you all of your vacancies. Click on 'Actions' next to the relevant opportunity and select 'Extend':

| Profile $\vee$                           | Jobs Board       | ~   L       | loS Internsh | nips $\vee$ V      | oluntee | ring Bank 🕚                   | ~        | E             | vents $\checkmark$ |
|------------------------------------------|------------------|-------------|--------------|--------------------|---------|-------------------------------|----------|---------------|--------------------|
| Doortupiti                               |                  | mont        |              |                    |         |                               |          |               |                    |
| me \ Jobs Board \ Oppo                   | es management    | ement       |              | + Add new opportun | ity 🕂   | <ul> <li>Add new c</li> </ul> | areer de | evelopme      | nt opportunity     |
|                                          |                  |             |              |                    |         |                               |          |               |                    |
| <b>Q</b> Search                          | ✓ Published      | 2 Pen       | ding ዐ       | 🕄 Rejected 🚯       | 8 M     | 'ithdrawn                     | 0        | C Expire      | ed <b>2</b> 1      |
| Title:                                   | 1 To 21 of 21 re | sults       |              |                    |         |                               |          |               |                    |
| ~ ~                                      | 09-Feb-2018      | 06-Dec-2018 | System T     | ester              |         | -                             | 39       | 6YL           | 🖌 Actions          |
| ✓ 🗯                                      | 02-Feb-2018      | 29-Nov-2018 | Sales assi   | stant              |         | -                             | D)       | (9A9          | 🖌 Actions          |
| 0                                        | 31-Jan-2018      | 27-Nov-2018 | Marketing    | g intern           |         | -                             | Q>       | (OYJ          | Actions            |
| ~ ~                                      | 25-Jan-2018      | 21-Nov-2018 | Marketin     | g Manager          |         | -                             | 7B       | <b>Q</b> Viev | v                  |
| ∽ 🗰                                      | 23-Jan-2018      | 19-Nov-2018 | Shop Mar     | nager              |         | -                             | AC       | 🔒 Prin        | t                  |
| Published:                               | 23-Jan-2018      | 19-Nov-2018 | Marketin     | g Assistant        |         | -                             | YC       | 🖋 Edit        |                    |
| By specific                              | 22-Jan-2018      | 18-Nov-2018 | Recruitm     | ent specialist     |         | -                             | 02       | 📕 Сор         | У                  |
| date                                     | 21-Dec-2017      | 17-Oct-2018 | Recruitm     | ent Intern         |         | -                             | 22       | With          | ndraw              |
| <ul> <li>By relative<br/>date</li> </ul> | 20-Dec-2017      | 16-Oct-2018 | Test2        |                    |         | -                             | E8       | C Exte        | end                |
| ~~~~                                     | 08-Aug-2017      | 18-Dec-2019 | Event vol    | unteer             | đ.      | -                             |          |               | 🖌 Actions          |
|                                          | 31-Jul-2017      | 21-Dec-2019 | Test         |                    |         | -                             |          |               | 🖌 Actions          |

Please note that the 'Extend' option will only be visible if your vacancy is due to close within the next five days.

### 6. An 'Extend closing date' box will appear:

| Reference ID:           | Extend: Marketing intern                                              | X L8LKV     | Actions   |
|-------------------------|-----------------------------------------------------------------------|-------------|-----------|
|                         | 01-Ap                                                                 | O2XQB       | 🖌 Actions |
| Expires:<br>By specific | 15-Ma         24         ✓         2020         ✓         18-Nov-2020 | ХИХКО       | 🖌 Actions |
| date                    | 15-Ма                                                                 | 22D7Y       | 🖌 Actions |
| date                    | 09-Fe                                                                 | DX9AE       | 🖌 Actions |
| ~ ~                     | 09-Fe 🗸 Extend                                                        | Close 396YL | 🗲 Actions |
| ✓ 🚔                     | 02-F65-2010 25-1407-2010 Suits assistant                              | DX9A9       | 🗲 Actions |
| to                      | 31-Jan-2018 27-Nov-2018 Marketing intern                              | L CXOYJ     | ✤ Actions |

7. Select the new closing date and click on 'Extend'. The original and new closing dates will now be listed next to the opportunity:

| Profile $\vee$        | Jobs Board ∨           | UoS II                   | nternships $\vee$     | Volun      | teering Bank | ~   E            | Events $\vee$  |
|-----------------------|------------------------|--------------------------|-----------------------|------------|--------------|------------------|----------------|
| Opportunit            | ies managen            | nent                     |                       |            |              |                  |                |
| ome \ Jobs Board \ Op | portunities management |                          | + Add new of          | oportunity | + Add new    | career developme | nt opportunity |
| <b>Q</b> Search       | ✓ Published 2          | Pending                  | O 🕄 Rejected          | •          | Withdrawn    | 2 © Expire       | ed <b>2</b>    |
| Title:                | 1 To 21 of 21 result   | s                        |                       |            |              |                  |                |
|                       | Date Posted 🔶 E        | xpiry Date 🔶 O           | pportunity title      |            | Source       | Reference ID 🗘   | Action         |
| Reference ID:         | 24-Oct-2019 2          | 4-Nov-2019 Co            | ommunity Assitant Vol | unteer     | -            | L8LKV            | 🗲 Actions      |
| date                  | 15-Mar-2019 0          | 9-Apr-2019<br>0-Oct-2019 | est role              |            | -            | 22D7Y            | 🗲 Actions      |

8. The extension request will now go through to the Careers and Employability team for approval. Once approved you will receive a confirmation email and the new closing date will be visible for students and graduates to view.

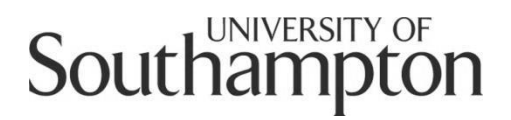

## Careers and Employability Service MyCareer Employer Guide

How to re-publish an expired/rejected/withdrawn vacancy

- 1. If an opportunity you have posted on our MyCareer Jobs Board is subsequently withdrawn, rejected or expires, you then have the option to re-publish the opportunity should you wish.
- 2. Follow this link to MyCareer: https://mycareer.soton.ac.uk/home.html
- 3. Login with your organisation details in the 'Organisation login and registration' section:

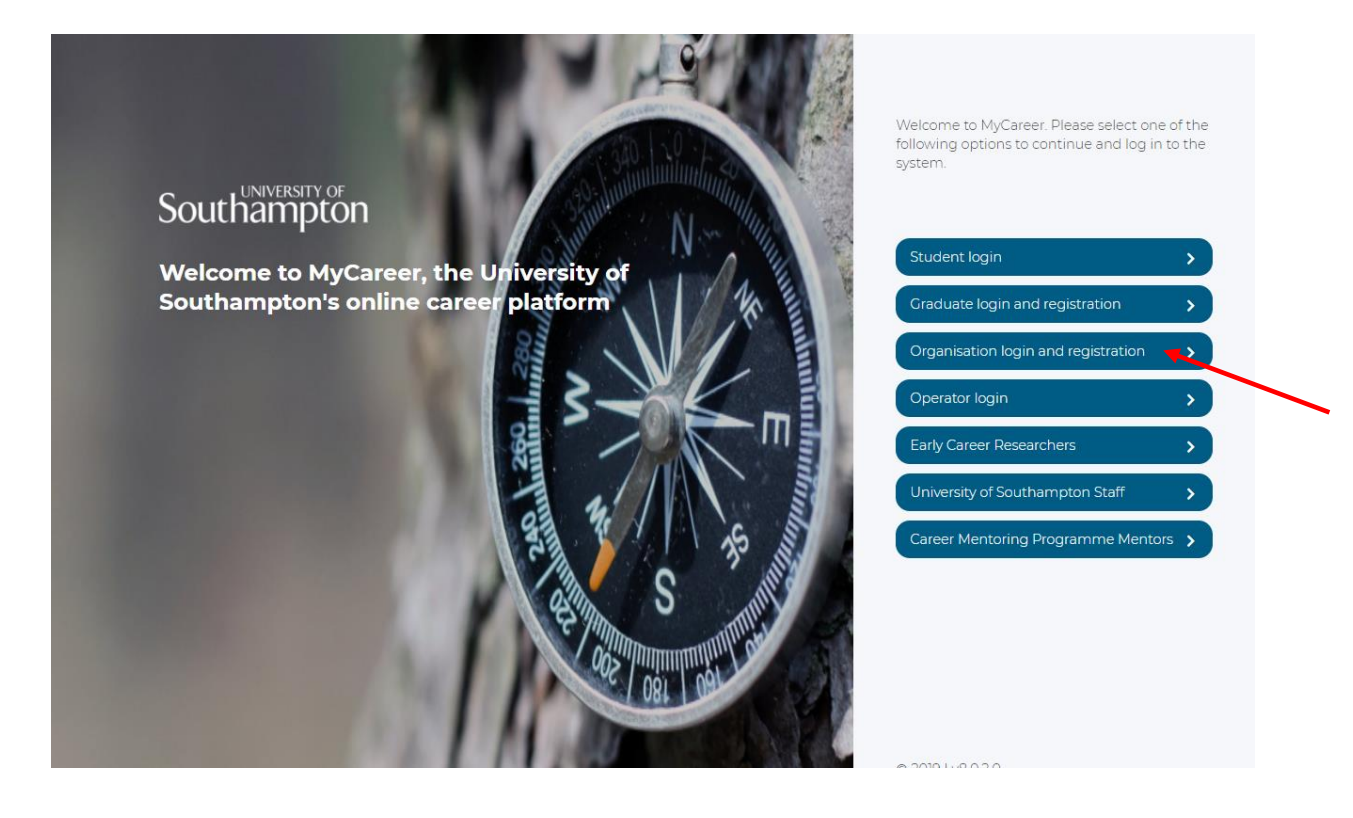

4. Click on 'Jobs Board' and 'Opportunities management' on the top toolbar:

| Southam        | TY OF Weld<br>Dton <sub>Careel</sub> | s <b>ome to</b><br>rs & Empl | MyCareer<br>oyability Service                 |                                   |
|----------------|--------------------------------------|------------------------------|-----------------------------------------------|-----------------------------------|
| Profile $\vee$ | Jobs Board $\vee$                    | UoS Int                      | ternships $\vee$ Volunt                       | teering Bank $\vee$ Events $\vee$ |
| Opportunities  | Opportunities<br>management          | pm                           | Events                                        | Test employer                     |
| 0 Published    | 0 Published                          | $\bigcirc$                   | No bookings yet.<br>Search our upcoming event | A Test<br>General: 000000000      |

5. Your vacancies will be listed in the Published, Pending, Rejected, Withdrawn and Expired tabs.

| Southampton Welcome         | to MyCareer<br>nployability Service                            |
|-----------------------------|----------------------------------------------------------------|
| Profile V Jobs Board V U    | oS Internships $\vee$ Volunteering Bank $\vee$ Events $\vee$   |
| Opportunities management    | + Add new opportunity + Add new career development opportunity |
| Q Search V Published 2 Pend | ling 🔘 🕃 Rejected 3 👎 Withdrawn 2 🔍 Expired 21                 |

- To extend an expired vacancy, go to Step 6
- To re-post a withdrawn or rejected vacancy, go to Step 11
  - 6. Click on the 'Expired' tab then click on 'Actions' next to the opportunity you wish to re-publish and 'Extend':

| ne \ Jobs Board \ Oppo | ortunities management |             |                 | + Add new opportur    | nity   | + Add ne  | w caree | r development | opportunity      |
|------------------------|-----------------------|-------------|-----------------|-----------------------|--------|-----------|---------|---------------|------------------|
| <b>Q</b> Search        | ✓ Published           | 0 0         | Pending 🔘       | 🛛 Rejected 🌘          | - 10   | Withdrawn | Θ       | Expired       | 9                |
| Title:                 | 1 To 9 of 9 re        | sults       |                 |                       |        |           |         |               |                  |
| date                   | 03-Dec-2018           | 01-Feb-2019 | Careers Fairs S | tudent Ambassadors    |        |           | -       | AZVL9         | ✤ <u>Actions</u> |
| ~                      | 14-Sep-2018           | 30-Sep-2018 | Careers Fairs S | tudent Ambassadors    |        |           | -       | DN7NG         | 🖌 Actions        |
| <b>#</b>               | 23-Apr-2018           | 30-Sep-2018 | Careers Fairs S | tudent Ambassadors    |        |           | -       | E Q Viev      | v                |
| to                     | 24-Oct-2017           | 31-Jul-2019 | Information or  | Excel Southampton Inf | ternsh | nips 🚠    | -       | 🔒 Prin        | t i              |
| × ×                    | 25 50 75              | 100         |                 |                       |        |           |         | Cop<br>Cop    | end              |

7. The following screen will appear. Enter the new expiry date for the opportunity and click on 'Extend'.

|                                  | _                               |                 |                                |
|----------------------------------|---------------------------------|-----------------|--------------------------------|
| Opportunities                    | na Extend: Test role            |                 | ×                              |
| Home \ Jobs Board \ Opportunitie | s ma Expiry date                | Max expiry date | career development opportunity |
| <b>Q</b> Search                  | 24 ♥ Jan ♥ 2020 ♥               | 18-Nov-2020     | 2 © Expired 21                 |
| Title:                           | 1 To                            |                 |                                |
|                                  | Date                            | ✓ Extend × C    | Reference ID 🗘 Action          |
| Reference ID: 2                  | 2-Aug-2018 24-Aug-2018 Test job | for CV books    | - GMQ4A 🖌 Actions              |

8. You will see the following confirmation screen:

|               | 1 To 21 of 21 res | ulte                                     |          |                |           |
|---------------|-------------------|------------------------------------------|----------|----------------|-----------|
| Title:        |                   |                                          |          |                |           |
|               | Date Posted 🛔     | Expiny Data 🌲 Opportunity title          | ≜ Source | Reference ID 👙 | Action    |
| Reference ID: | 22-Aug-201        |                                          | -        | GMQ4A          | 🖌 Actions |
|               | 05-Jan-2018       |                                          | -        | XNXVQ          | 🖌 Actions |
| Expires:      | 19-Dec-2017       |                                          | -        | J96BL          | 🖌 Actions |
| • By specific | 11-Sep-2017       |                                          | -        |                | 🖌 Actions |
| O By relative | 04-Aug-201        | Confirmation                             | -        |                | 🖌 Actions |
| date          | 17-Jul-2017       |                                          | -        |                | 🖌 Actions |
| ~ ~           | 13-Jul-2017       | Successfully submitted extension request | -        |                | 🖌 Actions |
| ✓ 🛱           | 03-May-201        |                                          | -        |                | 🖌 Actions |
| to            | 71 1 4 - 1 2010   |                                          |          |                | 6         |

9. The old closing date and new closing date will then be shown next to the opportunity:

| Southar                            | ERSITY OF Welcome to MyCareer<br>DDton Careers & Employability Service       |                                |
|------------------------------------|------------------------------------------------------------------------------|--------------------------------|
| Profile $\vee$                     | Jobs Board $\checkmark$ UoS Internships $\checkmark$ Volunteering Bank       | ✓ Events ✓                     |
| Opportuni<br>Home \ Jobs Board \ O | pportunities management + Add new opportunity + Add new o                    | career development opportunity |
| <b>Q</b> Search                    | ✓ Published <b>()</b> ❷ Pending <b>()</b> ③ Rejected <b>()</b> ♥ Withdrawn ( | Expired 9                      |
| Title:                             | 1 To 9 of 9 results                                                          |                                |
|                                    | Date Posted: Expiry Date: Opportunity title 🔶 So                             |                                |
|                                    |                                                                              | urce Reference ID Action       |
| Reference ID:                      | 16-Aug-2016     29-Aug-2016       30-Aug-2016     Marketing Assistant        | urce Reference ID Action       |

- 10. Once the details have been reviewed and approved by the Careers and Employability team, you will then receive an email confirming your opportunity has been republished and is live on our website.
- 11. Click on the 'Withdrawn' or 'Rejected' tab then click on 'Actions' next to the opportunity you wish to re-publish and 'Copy':

| Southan                                                          | NDTON                                                                                                    | Welcon<br>Careers &                                                                         | ne to MyCareer<br>Employability Service                                                                                                    |                           |                                                                 |                           |
|------------------------------------------------------------------|----------------------------------------------------------------------------------------------------|---------------------------------------------------------------------------------------------|----------------------------------------------------------------------------------------------------|---------------------------|-----------------------------------------------------------------|---------------------------|
| Profile $\vee$                                                   | Jobs Board                                                                                                    | I V                                                                                         | UoS Internships $\vee$ Volunteering                                                                                                    | Bank $\vee$               | Ever                                                            | nts $\vee$                |
| ome \ Jobs Board \ Opp                                           | ortunities management                                                                                                    | ement                                                                                       | + Add new opportunity + Add                                                                                                    | d new care                | eer development c                                               | opportunity               |
| <b>Q</b> Search<br>Title:                                        | ✓ Published<br>1 To 9 of 9 re                                                                                                    | d <b>O</b> Ø P<br>esults                                                                    | Pending 🧿 🕲 Rejected 🌒 👎 Withdr                                                                                                    | awn 9                     | C Expired                                                       | 9                         |
| Q Search<br>Title:                                               | <ul> <li>✓ Published</li> <li>1 To 9 of 9 re</li> <li>Date Posted</li> </ul>                                                                                    | esults<br>Expiry Date¢                                                                      | Pending <b>()</b> Rejected <b>()</b> Withdra<br>Opportunity title                                                                                                    | awn 9<br>Source           | C Expired                                                       | 9<br>Action               |
| Q Search<br>Title:<br>Reference ID:                              | <ul> <li>✓ Published</li> <li>1 To 9 of 9 re</li> <li>Date Posted</li> <li>03-Sep-2019</li> </ul>                                                               | d <b>Q</b> P<br>esults<br>Expiry Date \$<br>10-Oct-2019                                     | Pending O Rejected O Withdra<br>Opportunity title                                                                                                    | awn 9<br>Source           | Expired  Reference ID     3Q2D3                                 | <b>9</b> Action   Actions |
| Q Search<br>Title:<br>Reference ID:                              | <ul> <li>✓ Published</li> <li>1 To 9 of 9 re</li> <li>Date Posted</li> <li>03-Sep-2019</li> <li>14-May-2019</li> </ul>                                          | <b>Expiry Date</b><br>10-Oct-2019<br>30-Sep-2019                                            | Careers Fairs Student Ambassadors<br>Careers Fairs Student Ambassadors                                                                                                    | awn 9<br>Source           | Expired      Reference ID:      3Q2D3      Q View               | O       Action            |
| Q Search<br>Title:<br>Reference ID:                              | <ul> <li>✓ Published</li> <li>1To 9 of 9 re</li> <li>Date Posted<sup>+</sup></li> <li>03-Sep-2019</li> <li>14-May-2019</li> <li>11-Jun-2018</li> </ul>          | d 0 @ F<br>esults<br>10-Oct-2019<br>30-Sep-2019<br>09-Sep-2018                              | Opportunity title       Withdra         Careers Fairs Student Ambassadors       Careers Fairs Student Ambassadors         Careers Fairs Student Ambassadors       Mominated- Enactus Development Officer         | awn 9<br>Source<br>-<br>- | Expired      Reference ID:      3Q2D3      Q View      E Print  | Action       Actions      |
| Q Search<br>Title:<br>Reference ID:<br>Expires:<br>Ø By specific | <ul> <li>✓ Published</li> <li>1To 9 of 9 re</li> <li>Date Posted</li> <li>03-Sep-2019</li> <li>14-May-2019</li> <li>11-Jun-2018</li> <li>06-Feb-2018</li> </ul> | d 0 @ F<br>sults<br>Expiry Date<br>10-Oct-2019<br>30-Sep-2019<br>09-Sep-2018<br>01-May-2018 | Opportunity title       Withdra         Careers Fairs Student Ambassadors       Careers Fairs Student Ambassadors         Nominated- Enactus Development Officer       Information on Career Mentoring Programme | Source                    | Reference ID:   3Q2D3   Q   Q   View   A   B   Print   2   Copy | Action       Actions      |

12. You will see the 'Posting details' screen and will be able to update the advertising and closing dates in the 'Opportunity publishing details' section:

| Profile V Jobs Board V Uo                                     | S Internships $\lor$ Volunteering Bank $\lor$ Events $\lor$ |
|---------------------------------------------------------------|-------------------------------------------------------------|
| Manage Opportunities Home \ Jobs Board \ Manage Opportunities |                                                             |
| Add Opportunity<br>Posting details                            | 1 of 2 steps<br>Next : Position details                     |
| Opportunity publishing details                                |                                                             |
|                                                               |                                                             |

13. Click on 'Next' and then complete the details on the 'Position details' page. Then click on 'Add opportunity' and your vacancy will be listed in the 'Pending' tab.

| Southam             | sity of <b>V</b><br>Ipton <sub>C</sub> | <b>Velcome t</b><br>areers & Emp | o MyCareer<br>ployability Service |          |           |                   |                  |
|---------------------|----------------------------------------|----------------------------------|-----------------------------------|----------|-----------|-------------------|------------------|
| Profile $\vee$      | Jobs Board                             | V UoS                            | Internships $\vee$                | Voluntee | ring Ban  | k 🗸               | Events $\vee$    |
| Opportunitie        | es manage<br>ortunities management     | ement                            | + Add new opportu                 | unity 🕇  | • Add ne  | w career developm | ent opportunity  |
| <b>Q</b> Search     | Opportunity                            | / Created                        |                                   |          |           |                   | ×                |
| Title:              | > <u>Test</u>                          |                                  |                                   |          |           |                   |                  |
| Reference ID:       | ✓ Published                            | • Pending                        | A S Rejected 16                   | nte M    | (ithdrawı | n 😧 🔇 Exp         | ired O           |
| Expires:            | Date Posted                            | 🕈 Expiry Date 🗘                  | Opportunity title                 | \$ S     | ource     | Reference ID      | Action           |
| By specific         | 23-Jan-2020                            | 25-May-2020                      | Test                              |          | -         | YZOJX             |                  |
| date<br>By relative | 23-Jan-2020                            | 18-Nov-2020                      | Test                              |          | -         | D9VZX             | ✤ <u>Actions</u> |
| date                | 23-Jan-2020                            | 22-Jan-2021                      | Test Volunteering Role            | <b>.</b> | -         | YZO4V             | ✤ <u>Actions</u> |
| ~ ~                 | 22-Jan-2020                            | 21-Apr-2020                      | Test Opportunity                  | <b>.</b> | -         | XX804             | <u>Actions</u>   |
| ~ 🗯                 |                                        |                                  |                                   |          |           |                   |                  |

14. Once it has been reviewed and approved by the Careers and Employability team, you will then receive an email confirming your opportunity has been republished and is live on our website.